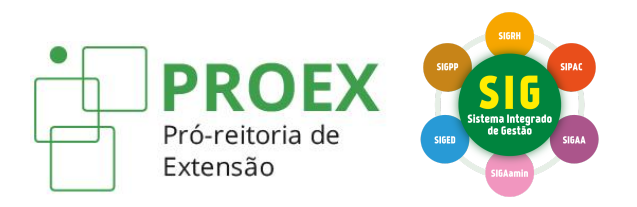

# TUTORIAIS PARA CADASTRO DE AÇÕES DE EXTENSÃO

(SIGAA-Extensão)

Programa de Extensão

Atualizado em 31/01/2023

# **SUMÁRIO**

| 1. Documentos básicos                             | 2  |
|---------------------------------------------------|----|
| 2. Acessar o SIGAA-Extensão                       | 2  |
| 2.1 Para docentes:                                | 2  |
| 2.2 Para técnico-administrativo                   | 4  |
| 3. Cadastrar a proposta do Programa               | 4  |
| 3.1 Informar os dados gerais do programa          | 6  |
| 3.2 Informar os dados complementares              | 9  |
| 3.3 Vincular as ações ao programa                 | 10 |
| 3.4 Informar os membros da equipe extensionista   | 12 |
| 3.5 Cadastrar atividades para os extensionistas   | 13 |
| 4. Submeter a proposta do programa para aprovação | 18 |
| 5. Acompanhar a situação das ações submetidas     | 19 |
| 6. Fluxo das ações no SIGAA-Extensão              | 20 |
| 7. Gerenciar a equipe extensionista               | 21 |
| 7.1 Inserir membros na equipe                     | 22 |
| 7.2 Desvincular membros da equipe                 | 23 |
| 7.3 Substituir o coordenador da ação              | 24 |
| 8. Inscrever participantes no programa            | 27 |

# 1. Documentos básicos

Antes de iniciar o cadastro do projeto no SIGAA-Extensão é necessário conhecer a legislação básica que rege as ações de extensão no IFRS:

- <u>Resolução Consup n° 058/2017</u>: Política de Extensão do IFRS.
- <u>Resolução Consup nº 100/2019</u>: Regulamento do Programa Institucional de Bolsas de Extensão (PIBEX) e do Programa de Apoio Institucional à Extensão (PAIEX).

Outros documentos e normativas relacionados à prática extensionista podem ser encontrados na página do IFRS, na aba Extensão, em Documentos.

## 2. Acessar o SIGAA-Extensão

Acessar o SIGAA (Acadêmico) – <u>https://sig.ifrs.edu.br/</u>, inserindo usuário e senha.

| O sistema o                                                                         | liferencia letras maiúsculas de min                  | ATENÇÃO!<br>úsculas APENAS na senha, portanto<br>no cadastro.                                                  | ela deve ser digitada da mesma r          | naneira que                                                                          |  |  |  |
|-------------------------------------------------------------------------------------|------------------------------------------------------|----------------------------------------------------------------------------------------------------|-------------------------------------------|--------------------------------------------------------------------------------------|--|--|--|
| SIGAA<br>(Acadêmico)                                                                | SIPAC<br>(Administrativo)                            | SIGRH<br>(Recursos Humanos)                                                                                    | SIGPP<br>(Planejamento e Projetos)        | <b>SIGAdmin</b><br>(Administração)                                                   |  |  |  |
| Portal Público                                                                      | Portal Público                                       | Portal Público                                                                                                 |                                           |                                                                                      |  |  |  |
|                                                                                     | Perdeu o e-mail de co<br>Esquece<br>Esquece          | onfirmação de cadastro? Clique aqu<br>su o login? Clique aqui para recupe<br>u a senha? Clique aqui para recup | i para recuperá-lo.<br>erá-lo.<br>erá-la. |                                                                                      |  |  |  |
|                                                                                     | Entrar no S                                          | istema                                                                                                    |                                           |                                                                                      |  |  |  |
|                                                                                     | Usuario:                                             |                                                                                                    |                                           |                                                                                      |  |  |  |
|                                                                                     |                                                      | Entrar                                                                                                    |                                           |                                                                                      |  |  |  |
|                                                                                     |                                                      |                                                                                                    |                                           |                                                                                      |  |  |  |
| Professor ou Func<br>caso ainda não possua cada<br>clique no link ab<br>Gadastre-se | <b>ionário,</b><br>sstro no SIGAA, cas<br>aixo.<br>e | Aluno,<br>o ainda não possua cadastro no SIG/<br>clique no link abaixo.<br>Cadastre-se                         | AA, caso ainda não p<br>cliqu             | Familiares,<br>possuam cadastro no SIGAA,<br>ie no link abaixo.<br>28<br>Cadastre-se |  |  |  |
|                                                                                     |                                                      |                                                                                                    |                                           |                                                                                      |  |  |  |
| SIG                                                                                 | AA   Departamento de Tecnologia da II                | nformação   Copyright © 2006-2022 ·                                                                            | - UFRN - sigmerge-M2-host.inst1 - v4      | 4.8.6                                                                                |  |  |  |

## 2.1 Para docentes:

Após acessar o SIGAA , aparecerá a seguinte tela. O(a) proponente deverá clicar em **Menu Docente** 

|                             |                               |                            | Semest                         | tre atual: 2022.2              | Módulos                | 付 Caixa Postal                       | 🍗 Abrir Chamado             |
|-----------------------------|-------------------------------|----------------------------|--------------------------------|--------------------------------|------------------------|--------------------------------------|-----------------------------|
|                             |                               |                            |                                | =>>                            | Menu Docente           | 🕺 Alterar senha                      |                             |
| MENU PRINCIP                | PAL                           |                            |                                | -                              | Porta                  | IS                                   |                             |
| <b>VV</b><br>To fan til     | <b>E</b> urolamontal          | Média                      | <b>E</b>                       |                                | Sector de D            | Bastal de Dian                       | Bartal Coord                |
| Intanci                     | Fundamentai                   | Medio                      | Techico                        | Techico Integrado              |                        | ocente Portar do Disce               | Lato Sensu                  |
| Graduação                   | Lato Sensu                    | Stricto Sensu              | Formação<br>Complementar       | Ações Acadêmicas<br>Integradas | Portal Co<br>Stricto S | oord. Portal Coord<br>ensu Graduação | I. Portal Coord. P          |
| 2                           | 5                             | *                          | <b>P</b>                       | 2                              | 2                      | 2                                    |                             |
| nsino a Distância           | Pesquisa                      | Extensão                   | Monitoria                      | Assistência ao<br>Estudante    | Portal do              | Tutor Portal do Profe<br>Mediador    | ssor CPDI                   |
| 2                           | 200                           | 2                          | 47                             |                                | 2                      | <b>5</b>                             |                             |
| Ouvidoria                   | Ambientes Virtuais            | Produção Intelectual       | Biblioteca<br>Pergamum         | Diplomas                       | Portal da R            | teitoria Relatórios d<br>Gestão      | e Portal do<br>Concedente d |
| 2                           | 3                             | 0                          | $\bigotimes$                   |                                | ( <b>*</b> )           | - 28                                 | Estagio                     |
| entral de Estágios          | Residências em<br>Saúde       | Processo Seletivo          | NEE                            | Avaliação<br>Institucional     | Portal Co<br>Ensino F  | oord. Portal do Fami<br>Rede         | liar                        |
| <ul> <li></li> </ul>        | <u>.</u>                      | <u>55</u>                  | IME                            | <b>\$</b>                      |                        |                                      |                             |
| Administração do<br>Sistema | Prog. de Atual.<br>Pedagógica | Relações<br>Internacionais | Instituto Metrópole<br>Digital | Ensino em Rede                 |                        |                                      |                             |
| OUTROS SISTE                | MAS                           |                            |                                |                                |                        |                                      |                             |
| ₽                           | 2                             | 1                          | 2                              |                                |                        |                                      |                             |
| Administrativo<br>(SIPAC)   | Recursos Humanos<br>(SIGRH)   | Planejamento<br>(SIGPP)    | SIGAdmin                       |                                |                        |                                      |                             |
|                             |                               |                            |                                |                                | ·                      |                                      |                             |

Após selecionar a aba Extensão, posteriormente **Ações de Extensão**, **Submissão de Propostas** e por fim, **Submeter Proposta**.

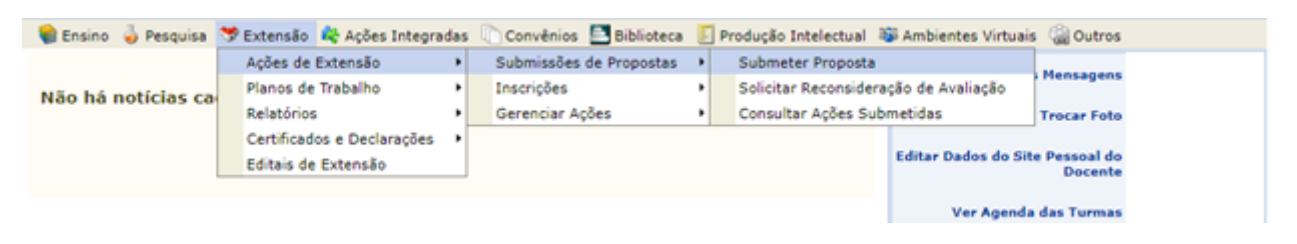

## Clique em Submeter nova proposta

| 😭 Ensino 🧯 | 🍦 Pesquisa  🎔 Extensão 🔹 Ações Integradas 👘 Convê                                                    | nios 🔝 Biblioteca 📗 Produção Intelectual 🕸 Ambientes Virtuais 🍘 Outros                                                                              |
|------------|----------------------------------------------------------------------------------------------------|----------------------------------------------------------------------------------------------------|
| PORTAL D   | DO DOCENTE > AÇÕES DE EXTENSÃO COM CADAST                                                            | RO EM ANDAMENTO                                                                                                    |
|            |                                                                                                    |                                                                                                    |
| ⚠          | Atenção: Esta é a lista de todas as Ações de E<br>correspondente. Para cadastrar uma nova Ação de Ex | xtensão com cadastros em andamento. Para continuar o cadastro da ação clique no link<br>tensão clique nos botões da barra de navegação logo abaixo. |
|            |                                                                                                    |                                                                                                    |
|            | Continu                                                                                              | ar Cadastro 🔄: Remover Proposta                                                                                                    |
|            |                                                                                                    |                                                                                                    |
|            |                                                                                                    |                                                                                                    |
|            | LISTA DAS AÇÕI                                                                                       | s de Extensão Pendentes de Envio                                                                                                    |
| Titulo     | LISTA DAS Αςὄτ<br>Τίρο Αςão                                                                          | s de Extensão Pendentes de Envio<br>Situação                                                                                                    |
| Título     | LISTA DAS AÇÕI<br>Tipo Ação<br>Não há ações de extensi                                               | is de Extensão Pendentes de Envio<br>Situação<br>io com cadastro em andamento pelo usuário atual.                                                   |
| Título     | LISTA DAS AÇÕI<br>Tipo Ação<br>Não há ações de extensi                                               | is de Extensão Pendentes de Envio<br>Situação<br>io com cadastro em andamento pelo usuário atual.                                                   |
| Titulo     | LISTA DAS AÇÕI<br>Tipo Ação<br>Não há ações de extensi                                               | is de Extensão Pendentes de Envio<br>Situação<br>io com cadastro em andamento pelo usuário atual.<br>Submeter Nova Proposta                         |
| Título     | LISTA DAS AÇÕE<br>Tipo Ação<br>Não há ações de extensi                                               | is de Extensão Pendentes de Envio<br>Situação<br>io com cadastro em andamento pelo usuário atual.<br>Submeter Nova Proposta                         |
| Título     | LISTA DAS AÇÕE<br>Tipo Ação<br>Não há ações de extensi                                               | IS DE EXTENSÃO PENDENTES DE ENVIO<br>Situação<br>io com cadastro em andamento pelo usuário atual.<br>Submeter Nova Proposta<br>Portal do Docente    |

## 2.2 Para técnico-administrativo

Após acessar o SIGAA, aparecerá a seguinte tela. O(a) proponente deverá clicar em **Submeter Propostas** 

| Gerenciar Ações                                                                                                    | Informações Ger                                                                                                    | СРР   | ССЕР | Comissão de Avaliadores | Cadastros                                                                                                    | Gerenciar Minhas Ações                                                                                                    | Relatóri       |  |
|----------------------------------------------------------------------------------------------------|----------------------------------------------------------------------------------------------------|-------|------|-------------------------|----------------------------------------------------------------------------------------------------|----------------------------------------------------------------------------------------------------|----------------|--|
| <ul> <li>Ações de Exte</li> <li>Submissão de</li> <li>Submeter P</li> <li>Solicitar Rei</li> <li>Consultar a</li> <li>Inscrições</li> <li>Gerenciar Açã</li> <li>Gerenciar Açã</li> <li>Listar Minha</li> <li>Ações com<sup>1</sup></li> <li>Gerenciar P</li> <li>Gerenciar E</li> <li>Certificados</li> </ul> | ensão<br>a Propostas<br>consideração de Avaitaç<br>ções<br>nscrições<br>os para Inscrição<br>ses<br>as Ações<br>Tempo de Cadastro Exp<br>articipantes<br>quipe Organizadora<br>e Declarações | irado |      | PI     T     C     P    | anos de Traba<br>istar Meus Pla<br>Cadastrar Plan<br>Cadastrar Plan<br>Cadastrar Plan<br>Micar/Substit<br>elatórios<br>Relatórios de A<br>Relatórios de A<br>raliar Propost<br>Vropostas avali | alho<br>nos de Trabalho<br>o de Trabalho de Bolsista<br>o de Trabalho de Voluntário<br>uir Bolsista<br>ções de Extensão<br>iscentes de Extensão<br>tas de Extensão<br>as - Comissão Ad Hoc<br>adas - Comissão Ad Hoc (M | iodelo antigo) |  |
|                                                                                                    | Menu Principal                                                                                                    |       |      |                         |                                                                                                    |                                                                                                    |                |  |
|                                                                                                    | SIGAA   Departamento de Tecnologia da Informação   Copyright © 2006-2022 - UFRN - sigmerge-M2-host.inst1 - v4.8.6                                                                            |       |      |                         |                                                                                                    |                                                                                                    |                |  |

Após, clicar em Submeter nova proposta.

| Extensã | Extensão > Ações de Extensão com cadastro em andamento                                                                                                    |  |  |  |  |  |
|---------|----------------------------------------------------------------------------------------------------|--|--|--|--|--|
|         |                                                                                                    |  |  |  |  |  |
| ♪       | Atenção: Esta é a lista de todas as Ações de Extensão com cadastros em andamento. Para continuar o cadastro da ação clique no link correspondente. Para cadastrar uma nova Ação de Extensão clique nos botões da barra de navegação logo abaixo. |  |  |  |  |  |
|         | Q: Continuar Cadastro 3: Remover Proposta                                                                                                    |  |  |  |  |  |
|         | Lista das Ações de Extensão Pendentes de Envio                                                                                                    |  |  |  |  |  |
| Título  | Tipo Ação Situação                                                                                                    |  |  |  |  |  |
|         | Não há ações de extensão com cadastro em andamento pelo usuário atual.                                                                                                    |  |  |  |  |  |
|         | Submeter Nova Proposta                                                                                                    |  |  |  |  |  |
|         | Extensão                                                                                                    |  |  |  |  |  |
|         | SIGAA   Departamento de Tecnologia da Informação   Copyright © 2006-2022 - UFRN - sigmerge-M2-host.inst1 - v4.8.6                                                                                                    |  |  |  |  |  |

# 3. Cadastrar a proposta do Programa

A partir deste momento, as telas são as mesmas para todos os servidores.

**ATENÇÃO**: Antes de cadastrar o programa, OBRIGATORIAMENTE, é necessário que já tenham sido cadastradas as propostas de, pelo menos, O3(três) ações de extensão, que podem ser projetos, cursos ou eventos; essas ações devem compor o programa e estar relacionadas entre si e serem vinculadas no sistema, na tela de vinculação.

## Aparecerá a tela a seguir, selecionar o ícone Programa.

| IFRS - MERGE - BKP PRODUCAO 16/12/2022 - SIGAA - Aca                                                                                                    | dêmico A+ A-   Ajuda?   Tempo de Sessão: 00:25 SAIR                                                                                                    |
|----------------------------------------------------------------------------------------------------|----------------------------------------------------------------------------------------------------|
| DAIANE TOIGO TRENTIN Alterar vínculo                                                                                                    | 🎯 Módulos 🛛 🔞 Caixa Postal 🏾 🏷 Abrir Chamado                                                                                                    |
| PRO-REITORIA ADJUNTA DE EXTENSAO (REITORIA) (11.01.01.06.01)                                                                                                    | 😋 Menu Docente 🛛 🧖 Alterar senha                                                                                                    |
| Extensão > Submissão de Proposta de Ações de Extensão                                                                                                    |                                                                                                    |
| Prog                                                                                                    | RAMA                                                                                                    |
|                                                                                                    | 20                                                                                                    |
| Pros                                                                                                    | PAMA                                                                                                    |
| Os programas de extensão têm caráter estruturante, regular e continuado, envo<br>com previsão de produtos acadêmicos durante seu desenvolvimento.                                                                                                    | lvendo três ou mais ações de extensão definidas no art. 90 da Resolução 077/2017,                                                                                                    |
| Importante: as ações citadas devem ser registradas e vinculadas ao Programa no<br>anrovação dos relatórios até que a situação seja resolvida.                                                                                                    | 9 SIGAA durante o seu período de execução. O não atendimento implicará em não                                                                                                    |
|                                                                                                    |                                                                                                    |
| PRO.                                                                                                    | IETO                                                                                                    |
|                                                                                                    |                                                                                                    |
| Os Projetos são as ações de extensão, oferecidas nas modalidades Projeto,<br>isolada ou de forma vinculada, quando se tornam elementos constituintes de um                                                                                                    | Curso, Evento, Produto e Prestação de Serviços e que são executadas de forma<br>Programa de Extensão.                                                                                                    |
|                                                                                                    |                                                                                                    |
|                                                                                                    |                                                                                                    |
| Ргојето                                                                                                    | Curso                                                                                                    |
| Os projetos de extensão são desenvolvidos por meio da interação com os<br>diversos setores da sociedade, visando ao intercâmbio e ao aprimoramento do<br>conhecimento, bem como à atuação da Universidade na realidade social por meio<br>de ações de caráter educativo, social, artístico, cultural, científico e tecnológico,<br>tratando das temáticas detalhadas no Anexo I desta Resolução. | Cursos de extensão universitária são ações com duração determinada de<br>caráter educativo, social, cultural, artístico, esportivo, científico ou tecnoloógico,<br>que permitam a relação teoria-prática.                                                                                                    |
| 「「「」                                                                                                    | <b>E</b>                                                                                                    |
| Prestação de Serviços                                                                                                    | Ркорито                                                                                                    |
| Prestação de serviços é uma dimensão dentro dos projetos de extensão, que<br>visa a execução de atividades através de servidores e estudantes da IFRS -<br>MERGE - BKP PRODUCAO 16/12/2022 com o objetivo de atender às necessidades<br>e expectativas da comunidade externa representada por pessoas físicas,<br>entidades públicas, privadas e organizações da sociedade civil.                | Os produtos acadêmicos caracterizam-se por serem decorrentes das ações de<br>extensão, ensino e pesquisa para difusão e divulgação artística, cultural, científica<br>ou tecnológica. Parágrafo único. Os produtos são caracterizados por livros, anais,<br>artigos, textos, revistas, manuais, cartilhas, jornais e relatórios, materiais<br>didáticos, vídeos, filmes, programas de rádio e TV, softwares, jogos, modelos<br>didáticos, partituras, arranjos musicais, peças teatrais, mídias informacionais,<br>performances artísticas dentre outros. |
| EVENTO                                                                                                    |                                                                                                    |
|                                                                                                    |                                                                                                    |

O sistema salva o cadastro automaticamente após avançar a primeira tela. As propostas com a situação de CADASTRO EM ANDAMENTO aparecem na lista de ações de extensão pendentes de envio. Caso o proponente queira retomar o cadastro posteriormente, clicar em

# Continuar Cadastro 🔍 .

| IFRS - SIGAA - Acadêmico                                                                                                    |                                             | A+ A-   Ajuda                                     | Tempo de Sessão: 00:25 SAIR |  |  |  |
|----------------------------------------------------------------------------------------------------|---------------------------------------------|---------------------------------------------------|-----------------------------|--|--|--|
| IDALICIA SCALCO Alterar vínculo<br>DEPARTAMENTO DE EXTENSÃO (REITORIA) (11.01.01.                                                                                                    | 06.01.04)                                   | 🕡 Módulos 📬                                       | Shrir Chamado               |  |  |  |
| Extensão > Ações de Extensão com                                                                                                    | I CADASTRO EM ANDAMENTO                     |                                                   |                             |  |  |  |
| Atenção: Esta é a lista de todas as Ações de Extensão com cadastros em andamento. Para continuar o cadastro da ação clique no link correspondente. Para cadastrar uma nova Ação de Extensão clique nos botões da barra de navegação logo abaixo. |                                             |                                                   |                             |  |  |  |
|                                                                                                    |                                             | D                                                 |                             |  |  |  |
| Título                                                                                                    | Tipo Ação                                   | Situação                                          | _                           |  |  |  |
| 2023 - Aulas de português(Ida)                                                                                                    | PROJETO (PROPOSTA)                          | CADASTRO EM ANDAMENTO                             | 9                           |  |  |  |
|                                                                                                    | Submeter Nova Pro                           | oposta                                            |                             |  |  |  |
|                                                                                                    | Extensão                                    |                                                   |                             |  |  |  |
| SIGAA   Departamer                                                                                                    | nto de Tecnologia da Informação   Copyright | © 2006-2023 - UFRN - sigprod-m4-host.inst1 - v4.8 | 3.6                         |  |  |  |

## 3.1 Informar os dados gerais do programa

<u>Título</u>: Título do programa;

Ano: ano no qual a atividade será desenvolvida;

<u>Período de realização</u>: dia, mês e ano de início e de fim de realização da atividade. Clique no ícone apara inserir a data pelo calendário ou digite a data diretamente no campus, sem o uso de caracteres especiais;

Área de conhecimento CNPQ: item não é obrigatório;

Abrangência: selecione a abrangência da ação de extensão;

Área Temática de Extensão: selecione a área em que a temática da ação está vinculada;

<u>Coordenador</u>: informar o nome do coordenador do curso de extensão. Ao inserir as letras iniciais do nome o sistema exibirá uma lista automática de nomes para facilitar a busca do usuário. Somente o coordenador pode submeter a proposta. Podem atuar como coordenadores de cursos de extensão, docentes e técnicos administrativos em educação (TAE), efetivos ou temporários, em exercício no IFRS. É obrigatório que o coordenador tenha seu currículo cadastrado na Plataforma Lattes do Conselho Nacional de Desenvolvimento sempre atualizado.

Nas ações a seguir é indicado marcar tudo "não".

Ação vinculada a Programa Estratégico de Extensão: "Não";

Projeto vinculado a ação de formação continuada e permanente: "Não";

Ação vinculada a Grupo Permanente de Arte e Cultura: "Não";

Ação de Desenvolvimento Regional: "Não";

Ação de Inovação Social: "Não";

<u>Responsável pela Ação</u>: insira o nome do responsável pela ação;

E-mail do responsável: insira o e-mail do responsável;

Contato do Responsável: insira o telefone do responsável;

| FRS - MERGE - BKP PRODUCAO 16/12/2022 - SIGAA - Acadêmico                                                                                                   | A+                                                                                                    | A- Ajuda?   Tem | oo de Sessão: 00:14 SA |
|----------------------------------------------------------------------------------------------------|----------------------------------------------------------------------------------------------------|-----------------|------------------------|
| AIANE TOIGO TRENTIN Alterar vínculo                                                                                                    | 🎯 Módulos                                                                                                    | 動 Caixa Postal  | 🍗 Abrir Chamado        |
| RO-REITORIA ADJUNTA DE EXTENSAO (REITORIA) (11.01.01.06.01)                                                                                                 | 📲 Menu Docente                                                                                                    | 🔗 Alterar senha |                        |
| Extensão > Informações Gerais da Atividade                                                                                                    |                                                                                                    |                 |                        |
| Nesta tela devem ser informados os dados gerais de uma Ação.<br>6<br>0<br>0<br>0<br>0<br>0<br>0<br>0<br>0<br>0<br>0<br>0<br>0<br>0<br>0<br>0<br>0<br>0<br>0 | Dados gerais da ação<br>Datos do Programa<br>Atividades vinculadas<br>Membros da equipe da ação<br>Gramento detalhado<br>Orçamento consolidado<br>Anexar arquivos<br>Anexar fotos<br>Resumo da ação<br>e em "Avançar >> ". |                 |                        |
| THEORME OS DADOS GER                                                                                                    |                                                                                                    |                 |                        |
| Tipo da Ação: PROGRAMA                                                                                                    |                                                                                                    |                 |                        |
| Título: 🖈 teste Ida programa                                                                                                    |                                                                                                    |                 |                        |
|                                                                                                    |                                                                                                    |                 | //                     |
| Ano: * 2023                                                                                                    |                                                                                                    |                 |                        |
| Área de Cenhecimente CNROL Ciências Seciais Aplicadas                                                                                                    |                                                                                                    |                 |                        |
| Alea de connectmento civro, <u>Clentias Socials Aplicadas</u>                                                                                               |                                                                                                    |                 |                        |
| Área Temática de Extensão: * EDUCACÃO                                                                                                    | ~                                                                                                    |                 |                        |
| Coordenador: * DAIANE TOIGO TRENTIN                                                                                                    |                                                                                                    |                 |                        |
|                                                                                                    |                                                                                                    |                 |                        |
| Ação vinculada a Programa Estratégico de Extensão: 🕓 SIM 🔍 NAO 📳                                                                                            |                                                                                                    |                 |                        |
| Projeto Vinculado a ação de formação continuada e 🛛 SIM 💿 NÃO [                                                                                             |                                                                                                    |                 |                        |
| Acão vinculada a Grupo Permanente de Arte e Cultura: 🔿 stm 🌘 Mão 💈                                                                                          |                                                                                                    |                 |                        |
| NAO □                                                                                                    |                                                                                                    |                 |                        |
| Programa Estruturante: 🔿 SIM 🖲 NÃO                                                                                                    |                                                                                                    |                 |                        |
| Ação de Desenvolvimento Regional: 🛛 SIM 🖲 NÃO                                                                                                    |                                                                                                    |                 |                        |
| Ação de Inovação Social: 🛛 SIM 🖲 NÃO                                                                                                    |                                                                                                    |                 |                        |
| Responsável Pela Acão: IDALICIA SCALCO                                                                                                    |                                                                                                    |                 |                        |
| E-mail do Responsável: idalicia.scalco@ifrs.edu.br                                                                                                    |                                                                                                    |                 |                        |
| Contato do Responsável: (33) 56                                                                                                    |                                                                                                    |                 |                        |

Selecionar o(s) objetivo(s) de Desenvolvimento Sustentável que condizem com o programa, clicando sobre cada um deles.

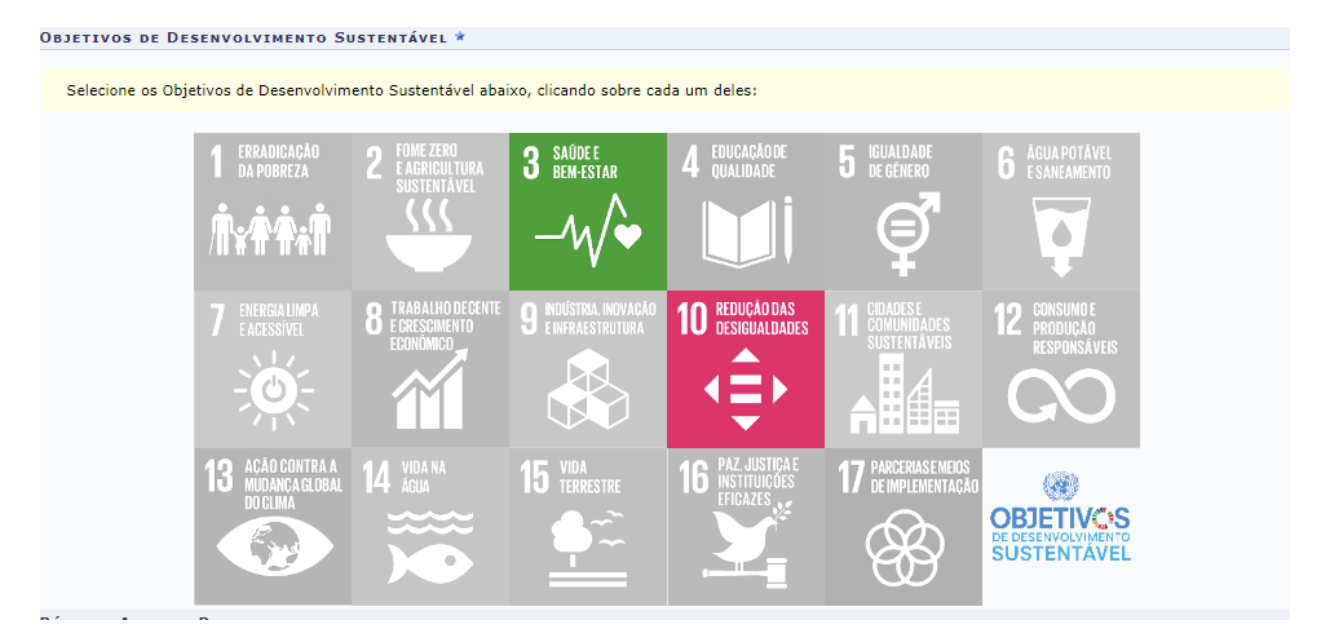

**Público alvo do Projeto**: classificam-se como público interno os docentes, TAE e estudantes dos *campi* do IFRS. Não se configura como ação de extensão um programa destinado exclusivamente ao público interno.

Local de realização: informar o estado, município, bairro (não obrigatório) e o espaço de

realização do programa. As informações de latitude e longitude não são obrigatórias. Após preencher os itens clique em **Adicionar Local de Realização** para inserir a informação. Pode-se mais de um local de realização e também remover o local adicionado clicando no ícone **3**.

| PÚBLICO ALVO DO PROJETO             |                                       |                  |        |                        |   |
|-------------------------------------|---------------------------------------|------------------|--------|------------------------|---|
| Discriminar Público Alvo Interno:   |                                       |                  |        |                        | ? |
| Quantificar Público Alvo Interno:   | 0                                     |                  |        |                        |   |
| Discriminar Público Alvo Externo: 🖈 | COMUNIDADE                            |                  |        |                        | ? |
| Quantificar Público Alvo Externo: 🖈 | 10 ?                                  |                  |        |                        |   |
| Total de participantes estimados:   | 10                                    |                  |        |                        |   |
| Local de Realização                 |                                       |                  |        |                        |   |
| Estado: 🖈                           | SELECIONE 🗸                           | ?                |        |                        |   |
| Município: 🖈                        | SELECIONE 🗸 <table-cell></table-cell> |                  |        |                        |   |
| Bairro:                             |                                       | ?                |        |                        |   |
| Espaço de Realização: 🖈             |                                       |                  |        |                        | ? |
| Latitude:                           |                                       | ?                |        |                        |   |
| Longitude:                          |                                       | ?                |        |                        |   |
|                                     | Adicionar Local de Realiza            | ação             |        |                        |   |
|                                     | Estado                                | Município        | Bairro | Espaço de Realização   |   |
|                                     | Rio Grande do Sul                     | Barão do Triunfo |        | CAMPUS BENTO GONÇALVES | 0 |

**Formas de Financiamento do Projeto**: toda ação de extensão deve estar vinculada a um edital. Marcar **Financiamento FAEX/PROEX** e selecionar o edital vigente conforme orientação do próprio edital.

№ Bolsas Solicitadas: informar o total de bolsas que serão disponibilizadas aos estudantes. Para editais de PIBEX o número máximo de bolsas permitido por projeto é 4 (quatro). Para editais de fluxo contínuo sem recursos informar 0 (zero).

| Formas de Financiamento do Projeto                                                                                                    |        |
|----------------------------------------------------------------------------------------------------|--------|
| Formas de Financiamento do Projeto: *                                                                                                    |        |
| Financiado pela Unidade Proponente: 🗌<br>Financiamento FAEX/PROEX: 💟                                                                            |        |
| Edital de Extensão: *   Edital IFRS - Auxílio Institucional à Extensão 2023<br>Linha de Atuação: * ARTE E CULTURA<br>Nº Bolsas Solicitadas: * 3 | ×<br>× |

**Curricularização da Extensão**: no momento esta funcionalidade não está disponível para ser utilizada no IFRS. Não preencher.

Unidades Envolvidas na Execução: não preencher e clicar em Avançar.

| Unidades Envolvidas na Execução |                                     |       |
|---------------------------------|-------------------------------------|-------|
| Unidade Proponente:             | DIRETORIA DE ENSINO (CAXIAS DO SUL) |       |
| Executor Financeiro:            | SELECIONE                           | ~     |
| Unidade Co-Executoras Externa:  |                                     |       |
| Unidade(s) Co-Executoras:       | SELECIONE                           | ▼ ? ۞ |
|                                 | Cancelar Avançar >>                 |       |

## 3.2 Informar os dados complementares

Após a indicação dos dados gerais da ação de extensão, o(a) proponente deverá preencher as abas disponíveis na tela.

**Resumo**: fornecer um resumo simples do programa, contendo as principais informações, incluindo a justificativa e os procedimentos metodológicos com foco na extensão. Contextualizar a demanda da comunidade que motivou a ação e, se houver, citar as instituições parceiras. Demonstrar a relevância e o impacto do programa para a formação do estudante, para o processo de ensino e aprendizagem, a importância para a sociedade e para o público-alvo. Descrever todos os procedimentos metodológicos necessários para alcançar os objetivos previstos. Ao final do texto incluir as seguintes informações: **Currículo do coordenador na Plataforma Lattes: XXXXXXXXXXXX**.

Palavras-Chave: informar pelo menos três palavras-chave diferentes separadas por vírgula.

**Justificativa:** descrever a problemática a ser abordada no programa e a pertinência da proposta para a comunidade externa.

Fundamentação Teórica: item não obrigatório

**Metodologia:** descrever os procedimentos metodológicos. Deve haver coerência metodológica com os objetivos da proposta, com os princípios da extensão enquanto processo educativo, cultural e científico que articula o ensino e a pesquisa de forma indissociável e viabiliza a relação transformadora entre a instituição e a sociedade.

Referências: item não obrigatório

**Objetivos Gerais:** informar de forma clara e precisa o objetivo geral e os objetivos específicos do programa.

**Resultados Esperados:** informar os resultados esperados para a comunidade atendida e para o IFRS, após a realização do programa.

| IFRS - MERGE - BKP PRODUCAO 16/12/20                                                               | 022 - SIGAA -         | - Acadêmic                                                | 0                                                                                                    | A+ A                                      | -   Ajuda?   1                 | Tempo de Sessão: 00:20 SAIR |
|----------------------------------------------------------------------------------------------------|-----------------------|-----------------------------------------------------------|----------------------------------------------------------------------------------------------------|-------------------------------------------|--------------------------------|-----------------------------|
| DAIANE TOIGO TRENTIN Alterar vínculo<br>PRO-REITORIA ADJUNTA DE EXTENSAO (REITORIA) (11.01.01.06.0 | 11)                   |                                                           | 🎯 Módul<br>🔫 Menu                                                                                                    | los<br>Docente                            | 한 Caixa Postal 🎅 Alterar senha | 🍗 Abrir Chamado             |
| Extensão > Dados Adicionais do Program                                                             | A                     |                                                           |                                                                                                    |                                           |                                |                             |
| Nesta tela devem ser informados os dados adicionais de u                                           | ıma Ação.             | 1.<br>2.<br>3.<br>4.<br>5.<br>6.<br>7.<br>8.<br>9.<br>10. | Dados gerais da aci<br>Dados do prograr<br>Auvidades vinculad<br>Membros da equipe<br>Equipe Executora<br>Orçamento detalha<br>Orçamento consolic<br>Anexar arquivos<br>Anexar fotos<br>Resumo da ação | ão<br>na<br>as<br>e da ação<br>do<br>lado |                                |                             |
|                                                                                                    | DADOS ADIC            | IONAIS DO                                                 | PROGRAMA                                                                                                    |                                           |                                |                             |
| Resumo Justificativa Fundamentação Teóri                                                           | Metodolo R            | teferências                                               | Objetivos Gerais                                                                                                    | Resultados                                | Esperados                      |                             |
| Resumo do Projeto: *                                                                               | adas por vírgula.     |                                                           |                                                                                                    |                                           |                                |                             |
| Palavras-Chave: 🖈                                                                                  |                       |                                                           |                                                                                                    |                                           |                                |                             |
|                                                                                                    | << Voltar             | Cancelar                                                  | lvançar >>                                                                                                    |                                           |                                |                             |
|                                                                                                    |                       | Extensão                                                  | 2006 2022 USBN                                                                                                    | 412                                       |                                |                             |
| SIGAA   Departamento de Tecnolo                                                                    | gia da Informação - · | -   Copyright ©                                           | 2006-2022 - UFRN -                                                                                                    | sigmerge-M2-I                             | host.inst1 - v4.8.6            |                             |

## 3.3 Vincular as ações ao programa

Nesta próxima tela será onde o(a) proponente vinculará as ações que deseja inserir ao programa. Ex: pesquisar as ações pelo *Ano* ou pesquisar pelo *Edita*l e clicar em *Buscar*. Em seguida aparecerá uma lista de ações referentes aos anos(2022/2023) ou ao Edital pesquisado.

| E TOIGO TRENTIN Alterar                                                                                                    | vínculo                                                                                                    | 🎯 Módulos                                                                                                    | 🍪 Caixa Postal                            | 🍗 Abrir Chama |
|----------------------------------------------------------------------------------------------------|----------------------------------------------------------------------------------------------------|----------------------------------------------------------------------------------------------------|-------------------------------------------|---------------|
| TIORIA ADJONTA DE EXTEN                                                                                                    | 200 (KEHOKIA) (11.01.01.08.01)                                                                                                    | 📲 Menu Docente                                                                                                    | 🔗 Alterar senha                           |               |
| ENSÃO > VINCULAR                                                                                                    | Ações de Extensão ao Programa                                                                                                    |                                                                                                    |                                           |               |
| <ul> <li>Programa é entendid<br/>ensino e à pesquisa e<br/>direcionadas às ques<br/>continuado.</li> </ul>                                                                                                    | o como o conjunto de ações coerentes articuladas ao<br>i integradas às políticas institucionais da Universidade<br>tões relevantes da sociedade, com caráter regular e                                                                                                    | Dados gerais da ação     Dados do pronrama     Dados do pronrama     Artividades vinculadas     Artividades vinculadas     Granento de alquipe da algao     Orçamento detalhado     Anexar arquivos     Anexar fotos     Anexar fotos     Acesumo da ação |                                           |               |
|                                                                                                    | Busca por Açõe                                                                                                    | s de Extensão                                                                                                    |                                           |               |
| 🗌 Título da Ação:                                                                                                    |                                                                                                    |                                                                                                    |                                           |               |
| 🗹 Ano:                                                                                                    | 2022                                                                                                    |                                                                                                    |                                           |               |
| Código:                                                                                                    | ?                                                                                                    |                                                                                                    |                                           |               |
| Período de execução                                                                                                    | ăo:                                                                                                    |                                                                                                    |                                           |               |
| Período de conclus                                                                                                    | ão: 🔲 a                                                                                                    |                                                                                                    |                                           |               |
| Período de início:                                                                                                    | a                                                                                                    |                                                                                                    |                                           |               |
| Período de Envio d                                                                                                    | ° 🔲 a 🕅                                                                                                    |                                                                                                    |                                           |               |
| Relatorio Final:                                                                                                    | SELECTONE                                                                                                    |                                                                                                    |                                           |               |
|                                                                                                    |                                                                                                    |                                                                                                    | ~                                         | •             |
| Linna lematica:                                                                                                    | CURSO                                                                                                    |                                                                                                    | •                                         |               |
| 🗌 Tipo da Ação:                                                                                                    | EVENTO<br>PRESTAÇÃO DE SERVIÇOS<br>PRODUTO                                                                                                    |                                                                                                    |                                           |               |
| Area do CNPq:                                                                                                    | SELECIONE ¥                                                                                                    |                                                                                                    |                                           |               |
| Centro/Unidade                                                                                                    | SELECIONE                                                                                                    |                                                                                                    | ~                                         |               |
| Centro/Unidade                                                                                                    | ente:                                                                                                    |                                                                                                    |                                           |               |
| Acadêmica do Téci<br>Administrativo:                                                                                                    | nico SELECIONE                                                                                                    |                                                                                                    | ~                                         |               |
| Centro/Unidade                                                                                                    | SELECIONE                                                                                                    |                                                                                                    | ~                                         |               |
| Acadêmica do Doc                                                                                                    | ente:                                                                                                    |                                                                                                    |                                           |               |
| Centro/Unidade                                                                                                    | .e: SELECIONE                                                                                                    |                                                                                                    |                                           | ~             |
| Acadêmica do                                                                                                    | SELECIONE                                                                                                    |                                                                                                    |                                           | ~             |
| Centro da Acão:                                                                                                    | SELECIONE                                                                                                    | ~                                                                                                    |                                           |               |
| Area Temática:                                                                                                    | SELECIONE V                                                                                                    |                                                                                                    |                                           |               |
| Programa Estratén                                                                                                    | ico: Não Informada 🗸                                                                                                    |                                                                                                    |                                           |               |
| Dimensão Acadêm                                                                                                    | ica: SELECIONE V                                                                                                    |                                                                                                    |                                           |               |
| Palayras-Chave                                                                                                    |                                                                                                    |                                                                                                    |                                           |               |
|                                                                                                    |                                                                                                    |                                                                                                    |                                           |               |
| Servidor:                                                                                                    |                                                                                                    |                                                                                                    |                                           |               |
| 🗌 Buscar apenas ações em qu                                                                                                    | ie o servidor coordene                                                                                                    |                                                                                                    |                                           |               |
| Situação da Ação:                                                                                                    | AGUARDANDO APROVAÇÃO DOS DEPARTAMENTOS<br>AGUARDANDO AVALIAÇÃO<br>AMALISANDO SOLUTIAÇÃO DE RECONSIDERAÇÃO                                                                                                    |                                                                                                    |                                           |               |
| _                                                                                                    | CADASTRO EM ANDAMENTO                                                                                                    |                                                                                                    |                                           |               |
| Tipo de Registro: Solicitação do Reportação:                                                                                                    | SELECIONE V                                                                                                    |                                                                                                    |                                           |               |
| <ul> <li>Solicitação de Kenovação:</li> </ul>                                                                                                    | Solicitou Financiamento Interno                                                                                                    |                                                                                                    |                                           |               |
| — Financiamentos &                                                                                                    | Solicitou Financiamento Externo                                                                                                    |                                                                                                    |                                           |               |
| └─ Convênios:                                                                                                    | Convênio Funpec                                                                                                    |                                                                                                    |                                           |               |
| Pertence a Gruppe                                                                                                    | Recebeu Financiamento Interno ?                                                                                                    |                                                                                                    |                                           |               |
| rencerce a Grupos                                                                                                    | NÃO 🗸                                                                                                    |                                                                                                    |                                           |               |
| Permanentes de Arte e<br>Cultura:                                                                                                    | Gerar no Formato Excel ?                                                                                                    |                                                                                                    |                                           |               |
| <ul> <li>Permanentes de Arte e<br/>Cultura:</li> </ul>                                                                                                    |                                                                                                    |                                                                                                    |                                           |               |
| Permanentes de Arte e<br>Cultura:<br>Formatos:                                                                                                    | Gerar no Formato Excel - Detalhamento de Membros                                                                                                    |                                                                                                    |                                           |               |
| Permanentes de Arte e<br>Cultura:     Formatos:                                                                                                    | Gerar no Formato Excel - Detalhamento de Membros  Gerar no Formato PDF                                                                                                    |                                                                                                    |                                           |               |
| Permanentes de Arte e<br>Cultura:<br>Formatos:                                                                                                    | Gerar no Formato Excel - Detailhamento de Membros  Gerar no Formato PDF Buscar Cancelar                                                                                                    |                                                                                                    |                                           |               |
| Permanentes de Arte e<br>Cultura: Formatos:                                                                                                    | Gerar no Formato Excel - Detalhamento de Membros [ Gerar no Formato PDP ? Buscar Cancelar Carcelar C: Visualizar Ação @: Vincular Ação @: Remove                                                                                                    | r Ação                                                                                                    |                                           |               |
| Permanentes de Arte e<br>Cultura:<br>Formatos:                                                                                                    | Gerar no Formato Excel - Detalhamento de Membros [] Gerar no Formato PDF ? Buscar Cancelar Q: Visualizar Ação @: Vincular Ação @: Remove                                                                                                    | :r Ação                                                                                                    |                                           |               |
| Opermanentes de Arte e<br>Cultura:<br>Formatos:<br>agões localizadas<br>Oportunidades e desafios profissional                                                                                                    | Gerer no Formato Excel - Detalhamento de Hembros [] Gerer no Formato PDP [] Buscar Cancelar  Q: Visualizar Ação @: Vincular Ação @: Remove s na Europa (AQUARDANDO APROVAÇÃO DOS DEPARTAMENTOS)                                                                                                    | r Ação<br>Evento 🔾                                                                                                    | •                                         |               |
| Permanentes de Arte e<br>Cultura:<br>Formatos:<br>ações localizadas<br>Oportunidades e desaños profissional<br>Jomada Académica do Curro de Teor<br>Edensis di SUBMETIDA)                                                                                                    | Gerer no Formato Excel - Detalhamento de Hembros [] Gerer no Formato PDP [] Buscat Cancelar  C: Visualizar Ação  Vincular Ação  Remove s na Europa (AGUARDANDO APROVAÇÃO DOS DEPARTAMENTOS) ologia em Logística 2022 - Movendo Conhecimento (CADASTRO EM ANDAMENTO                                                                                                    | r Аção<br>ЕVЕНТО Q,<br>) ЕVЕНТО Q<br>ЕVЕНТО Q                                                                                                    | 0<br>0<br>0                               |               |
| Permanentes de Arte e<br>Cultura:<br>Formatos:<br>sções localizadas<br>Oportunidades e desafos profissional<br>Junada Académica do Curto de Teor<br>Extensão (SUBMETIDA)<br>Anoio à formad de decisão com anália                                                                                                    | Gerer no Formato Excel - Detalhamento de Hembros [] Gerer no Formato PDP [] Buscal Cancelar C: Visualizar Ação ©: Vincular Ação []: Remove s na Europa (AGUARDANDO APROVAÇÃO DOS DEPARTAMENTOS) alogia em Logística 2022 - Movendo Conhecimento (CADASTRO EM ANDAMENTO nea multicritério (CADASTRO EM ANDAMENTO)                                                                                                    | r Аção                                                                                                    |                                           |               |
| Curranentes de Arte e     Cultura:     Formatos:     recessiones de Arte e     Cultura:     Formatos:     Societadas     Oportunidades e desaños profissional     Jonada Académica do Curto de Teor     Extensão (SUBMETIDA)     Anoio à tomata de decisão com análi     Curso teste xxxxxxxxxxxxxxxxxxxxxxxxxxxxxxxxx                                                                                                    | Gerer no Formato Excel - Detalhamento de Hembros [] Gerer no Formato PDP [] Buscar Cancelar C: Visualizar Ação  Vincular Ação  Remove s na Europa (AGUARDANDO APROVAÇÃO DOS DEPARTAMENTOS) sologia em Logística 2022 - Movendo Conhecimento (CADASTRO EM ANDAMENTO) res multicitêno (CADASTRO EM ANDAMENTO) TRO EM ANDAMENTO)                                                                                                    | r Аção<br>) ЕVЕНТО Q<br>ЕVЕНТО Q<br>ЕVЕНТО Q<br>QURSO Q<br>CURSO Q                                                                                                    |                                           |               |
| Cultura:     Cultura:     Formatos:     Formatos:     Contaitzadas     Coportunidades e desaflos profesional     Jonada Academica do Curso do Tere     Extensão (SUBMETIDA)     Apoio à formada de decisão com anãli     Apoio a formada de decisão com anãli     Apoio a formada de decisão com andeio a decisão com andeio a decisão com andeio a decisão com andeio a decisão com andeio a decisão com andeio a decisão com andeio a decisão com andeio a decisão com andeio a decisão com andeio a decisão com andeio a decisão com andeio a decisão com andeio a decisão com and | Gerer no Formato Excel - Detalhamento de Membros [] Gerer no Formato PDP [] Buscar Cancelar C: Visualizar Ação  Vincular Ação  Vincular Ação  Remove s na Europa (AGUARDANDO APROVAÇÃO DOS DEPARTAMENTOS) sidigila em Logistica 2022 - Movendo Conhecimento (CADASTRO EM ANDAMENTO) res multicitêrio (CADASTRO EM ANDAMENTO) TRO EM ANDAMENTO) TRO EM ANDAMENTO)                                                                                                    | r Ação<br>EVENTO Q<br>EVENTO Q<br>EVENTO Q<br>CURSO Q<br>CURSO Q                                                                                                    |                                           |               |
| Opermanentes de Arte e<br>Cultura:<br>Formatos:<br>Pormatos:<br>apões localizadas<br>Oportunidades e desafos profesional<br>Jornada Académica do Curso de Teor<br>Extensão (SUBMETIDA)<br>Apoio à fomada de decisão com análi<br>Curso teste xococococococo (CADAS<br>isções vinculadas à proposta atual                                                                                                    | Gerer no Formato Excel - Detalhamento de Hembros [] Gerer no Formato Excel - Detalhamento de Hembros [] Buscat Cencelar  Lucat Cencelar  Luca | r Ação<br>EVENTO Q<br>EVENTO Q<br>EVENTO Q<br>CURSO Q<br>CURSO Q                                                                                                    |                                           |               |
| Cermanentes de Arte e<br>Cultura:<br>Formatos:<br>isções localizadas<br>· Oportunidades e desafios profesional<br>· Jornada Acadêmica do Curso de Teor<br>· Zenensão (SUBMETIDA)<br>· Apoio à tomada de decisão com amái<br>· Curso feste xonocococococo (CADA 5<br>· Apoio à tomada de decisão com amái<br>· Curso feste xonocococococo (CADA 5                                                                                                    | Gerer no Formato Excel - Detalhamento de Hembros [ Gerer no Formato Excel - Detalhamento de Hembros [ Gerer no Formato PDP ] Buscar Cancelar  ( I Visualizar Ação  Vincular Ação  Vincular Ação  Remove a na Europa (AGUARDANDO APROVAÇÃO DOS DEPARTAMENTOS)  iologia em Logistica 322: - Movendo Contecimento (CADASTRO EM ANDAMENTO)  TRO EM ANDAMENTO)  KROLUMA Ação vinculada  Nechuma Ação vinculada                                                                                                    | r Ação<br>EVENTO Q<br>EVENTO Q<br>EVENTO Q<br>CURSO Q<br>CURSO Q                                                                                                    |                                           |               |
| Permanentes de Arte e<br>Cultura:<br>Formatos:<br>isgões localizadas<br>· Coportunidades e desafos profesional<br>Jomada Acadêmica do Curso de Teor<br>Lenenais (SUBMETTIDA)<br>Apoto à tomada de decisão com análi<br>Curso teste xococococococo (CADA5<br>ações vinculadas à proposta atual                                                                                                    | Gerer no Formato Excel - Detalhamento de Hembros [] Gerar no Formato Excel - Detalhamento de Hembros [] Eucara Cancelar  C: Visualizar Ação  Vincular Ação  Remove a na Europa (AGUARDANDO APROVAÇÃO DOS DEPARTAMENTOS) Iologia em Logistica 3022 - Movendo Conhecimento (CADASTRO EM ANDAMENTO ITRO EM ANDAMENTO) ITRO EM ANDAMENTO) Neonturna Ação sinculada                                                                                                    | и Аção                                                                                                    |                                           |               |
| Cermanentes de Arte e<br>Cultura:<br>Formatos:<br>ações localizadas<br>Oportunidades e desafios profesional<br>Jomada Académica do Curo de Teor<br>Eutensão (SUBMETIDA)<br>Apolo à tomada de decisão com anál<br>Curso teste xocococococox (CADAS<br>ações vinculadas à proposta atual                                                                                                    | Gerer no Formato Excel - Detalhamento de Hembros [] Gerer no Formato PDP ] Buscai Cancelar C: Visualizar Ação ©: Vincular Ação ©: Remove s na Europa (AGUARDANDO APROVAÇÃO DOS DEPARTAMENTOS) tologia em Logística 2022 - Movendo Conhecimento (CADASTRO EM ANDAMENTO) trito EM ANDAMENTO) Neorhuma Ação vinculada Neorhuma Ação vinculada                                                                                                    | r Аção                                                                                                    | 0<br>0<br>0<br>0<br>0<br>0<br>0<br>0<br>0 |               |

**LEMBRETE:** Apenas ações *em execução, pendentes de relatório ou concluídas* podem ser vinculadas.

Para vincular as ações basta clicar no ícone ao lado do título da ação , as ações vinculadas automaticamente aparecem abaixo, após clicar em *Avançar*.

| lista de ações localizadas                                                                              |              | **    |  |  |  |
|----------------------------------------------------------------------------------------------------|--------------|-------|--|--|--|
| 2022 - Esportizando (EM EXECUÇÃO)                                                                       | PROJETO      | Q 📀 🔺 |  |  |  |
| 2022 - Jogos de tabuleiro: Ludicidade e Recreação com a Comunidade do Alto Uruguai Gaúcho (EM EXECUÇÃO) | PROJETO      | Q Q   |  |  |  |
| 2022 - Capoeira: Movimento e Ritmo (EM EXECUÇÃO)                                                        | PROJETO      | Q 🔊   |  |  |  |
| 2022 - Clube de Xadrez - IFRS/Alvorada (EM EXECUÇÃO)                                                    | PROJETO      | Q 💽   |  |  |  |
| 2022 - Yoga no Campus! Saúde, Inclusão e Vivências (EM EXECUÇÃO) PROJETO                                |              |       |  |  |  |
|                                                                                                    |              |       |  |  |  |
|                                                                                                    |              |       |  |  |  |
| ista de ações vinculadas a proposta atual                                                               |              | «     |  |  |  |
| 2022 - Clube de Xadrez - IFRS/Alvorada (EM EXECUÇÃO)                                                    | PROJETO      | 0     |  |  |  |
| 2022 - Yoga no Campus! Saúde, Inclusão e Vivências (EM EXECUÇÃO)                                        | PROJETO      | 0     |  |  |  |
| 2022 - Capoeira: Movimento e Ritmo (EM EXECUÇÃO)                                                        | PROJETO      | 0     |  |  |  |
|                                                                                                    |              |       |  |  |  |
|                                                                                                    |              |       |  |  |  |
| << Voltar Cancelar Avançar >>                                                                           |              |       |  |  |  |
| Extensão                                                                                                |              |       |  |  |  |
| SIGAA   Departamento de Tecnologia da Informação   Convisint @ 2006-2022 - UERN - sigmeroe-M2-host in   | -+1 - y4 8 6 |       |  |  |  |

Um e-mail é enviado para o coordenador de uma ação , após essa ação ter sido vinculada a um programa.

## 3.4 Informar os membros da equipe extensionista

O coordenador deverá cadastrar os membros da equipe, conforme as abas Docente, TAE, Discente ou Colaborador Externo, informando as funções que cada um irá desempenhar na realização do projeto.

Ao inserir as letras iniciais do nome, o sistema exibirá uma lista automática para facilitar a busca do usuário.

**Função:** preencher conforme a condição de participação listada na <u>Instrução Normativa</u> <u>que regulamenta a emissão de certificados das ações de extensão do IFRS</u>;

**Permitir Gerenciar Participantes:** o usuário deverá optar por SIM ou NÃO. Se optar por SIM, futuramente poderá incluir ou excluir participantes vinculados ao curso, emitir certificados e declarações, listar participantes, exibir a lista de presença e enviar mensagem aos participantes.

Na aba Participante Externo, o usuário deverá fornecer as seguintes informações:

**Nome**: informar o nome do participante externo que deve estar. Aparecerão apenas participantes previamente cadastrados.

**CPF**: fornecer o número do CPF do participante. Caso o participante seja estrangeiro, clique na opção "Estrangeiro (sem CPF)".

**E-mail**: não é um item obrigatório no sistema, mas necessário para a emissão dos certificados.

Função: selecionar a função do membro externo na equipe.

**Sexo**: são apresentadas as opções "Prefiro não informar", "Masculino" e "Feminino". **Formação**: informar a formação do membro externo.

Instituição: item não obrigatório.

Para finalizar o cadastro do membro na equipe deve-se clicar em Adicionar Membro.

| ATABE TOTGO TREATIN Alterar Vinculo                                                                                                    |                                                                                                    | 🥥 Módulos                                                                                                    | ;                                                                                                    | 🐔 Caixa Postal                                                             | 🏷 Abrir Chamado    |
|----------------------------------------------------------------------------------------------------|----------------------------------------------------------------------------------------------------|----------------------------------------------------------------------------------------------------|----------------------------------------------------------------------------------------------------|----------------------------------------------------------------------------|--------------------|
| RO-REITORIA ADJUNTA DE EXTENSAO (R                                                                                                    | EITORIA) (11.01.01.06.01)                                                                                                    | 🗨 Menu D                                                                                                    | ocente                                                                                                    | 🤶 Alterar senha                                                            |                    |
| Extensão > Servidores da                                                                                                    | Ação de Extensão                                                                                                    |                                                                                                    |                                                                                                    | 45                                                                         |                    |
| <ul> <li>Os projetos internos e extern<br/>administrativos de nível sup<br/>IFRS - MERGE - BKP PRODU<br/>discentes. (Art. 8º da Resolu</li> </ul>                                         | nos são coordenados por docentes ou técnicos<br>erior pertencentes ao quadro permanente da<br>CAO 16/12/2022, garantida a participação de<br>ição 077/2017 - CONSEPE)                                                                                                    | <ol> <li>Dados gerais da ação</li> <li>Dados do programa</li> <li>Atividades vinculadas</li> <li>Membros da equip</li> <li>Equipe Executora</li> <li>Orçamento detalhada</li> <li>Anexar arquivosida</li> <li>Anexar fotos</li> <li>Resumo da ação</li> </ol>                                                                                                    | e <b>da ação</b><br>do                                                                                                    |                                                                            |                    |
| OBSERVAÇÃO: Para alterar os me                                                                                                    | mbros da equipe, inclusive o coordenador, utilize                                                                                                    | a opção "Alterar Membros o                                                                                                    | da Equipe".                                                                                                    |                                                                            |                    |
| Os dados informados só são cadast                                                                                                    | rados na base de dados quando clica-se em "Ava                                                                                                    | inçar >>".                                                                                                    |                                                                                                    |                                                                            |                    |
|                                                                                                    |                                                                                                    |                                                                                                    | _                                                                                                    |                                                                            |                    |
|                                                                                                    |                                                                                                    | THE DA AGEO DE EVIE                                                                                                    |                                                                                                    |                                                                            |                    |
|                                                                                                    | INFORMAR MEMBROS DA EQU                                                                                                    | IPE DA AÇAU DE EXTE                                                                                                    | NSAO                                                                                                    |                                                                            |                    |
| . II                                                                                                    | Selecione a categoria do membro para realizar                                                                                                    | a busca de acordo com os c                                                                                                    | ritérios espe                                                                                                    | cíficos                                                                    |                    |
| Docente Técnico Administrativo D                                                                                                    | INFORMAR MEMBROS DA EQU<br>Selecione a categoria do membro para realizar d<br>iscente Participante Externo                                                                                                    | a busca de acordo com os c                                                                                                    | ritérios espe                                                                                                    | cíficos                                                                    |                    |
| Docente Técnico Administrativo D<br>Técnico Administrativo D                                                                                                    | INFORMAR MEMBROS DA EQU<br>Selecione a categoria do membro para realizar<br>Iscente Parlicipante Externo<br>dministrativo: *                                                                                                    | a busca de acordo com os c                                                                                                    | ritérios espe                                                                                                    | cíficos<br>?                                                               |                    |
| tocente Técnico Administrativo D<br>Técnico Administrativo D                                                                                                    | INFORMAR MEMBROS DA EQU<br>Selecione a categoria do membro para realizar<br>Iscente Participante Externo<br>dministrativo: *<br>Função: *(COLABORADOR(A)                                                                                                    | a busca de acordo com os c                                                                                                    | ritérios espe                                                                                                    | cíficos<br>?                                                               |                    |
| Docente Técnico Administrativo D<br>Técnico Ad<br>Permitir Gerenciar F                                                                                                    | INFORMAR MEMBROS DA EQU<br>Selecione a categoria do membro para realizar<br>liscente Participante Externo<br>dministrativo: *<br>Função: * (COLABORADOR(A)<br>Participantes: * () Sim () Não                                                                                                    | a busca de acordo com os c                                                                                                    | ritérios espe                                                                                                    | cíficos<br>?                                                               |                    |
| Docente Técnico Administrativo D<br>Técnico Ad<br>Permitir Gerenciar F                                                                                                    | INFORMAR MEMBROS DA EQU<br>Selecione a categoria do membro para realizar<br>discente Participante Externo<br>diministrativo: *<br>Função: * (COLABORADOR(A)<br>Participantes: * () Sim () Não<br>Adicionar                                                                                                    | A A A A A A A A A A A A A A A A A                                                                                                    | ritérios espe                                                                                                    | cíficos<br>?                                                               |                    |
| Docente Técnico Administrativo D<br>Técnico Administrativo P<br>Fermitir Gerenciar F                                                                                                    | INFORMAR MEMBROS DA EQU<br>Selecione a categoria do membro para realizar<br>iscente Participante Externo<br>dministrativo: *<br>Função: * COLABORADOR(A)<br>Participantes: * O Sim ® Não<br>Adicionar                                                                                                    | HEEDA KAN DE EALE     a busca de acordo com os c                                                                                                    | ritérios espe                                                                                                    | cíficos                                                                    |                    |
| Docente Técnico Administrativo Docente Técnico A<br>Técnico A<br>Permitir Gerenciar F                                                                                                    | INFORMAR MEMBROS DA EQU<br>Selecione a categoria do membro para realizar i<br>siscente Participante Externo<br>dministrativo: *<br>Função: * (COLABORADOR(A)<br>Participantes: * O Sim ® Não<br>Adicionar                                                                                                    | HEEDA KAN DE EALE     a busca de acordo com os c                                                                                                    | nsao<br>ritérios espe                                                                                                    | cíficos                                                                    |                    |
| Docente Técnico Administrativo D<br>Técnico A<br>Permitir Gerenciar F                                                                                                    | INFORMAR MEMBROS DA EQU<br>Selecione a categoria do membro para realizar<br>iscente Participante Externo<br>dministrativo: *<br>Função: * (COLABORADOR(A)<br>Participantes: * O Sim ® Não<br>Adicionar<br>3 : Remov<br>E EXTENSÃO (2)                                                                                | Heedback Acknowledge and a busca de acordo com os c                                                                                                    | nsao<br>ritérios espe                                                                                                    | cíficos                                                                    |                    |
| Docente Técnico Administrativo D<br>Técnico A<br>Permitir Gerenciar F<br>EMBROS DA EQUIPE DA AÇÃO DI<br>OME                                                                               | INFORMAR MEMBROS DA EQU<br>Selecione a categoria do membro para realizar<br>iscente Participante Externo<br>dministrativo: *<br>Função<br>Participantes: * Osim ® Não<br>Adicionar<br>32 : Remov<br>E EXTENSÃO (2)<br>Função                                                                                         | Membro     Categoria U                                                                                                    | nidade                                                                                                    | cíficos                                                                    |                    |
| Docente Técnico Administrativo D<br>Técnico A<br>Permitir Gerenciar F<br>embros da Equipe da Ação da<br>ome<br>DALICIA SCALCO                                                             | INFORMAR MEMBROS DA EQU<br>Selecione a categoria do membro para realizar<br>iscente Participante Externo<br>dministrativo: *<br>Função: * COLABORADOR(A) *<br>Participantes: * O sim ® Não<br>Adicionar<br>@ : Remov<br>e Exrensão (2)<br>Função<br>COLABORADOR(A)                                                   | Membro Categoria U SERVIDOR D                                                                                                    | nitários espe<br>nitários espe<br>nitários espe<br>nitários espe<br>nitários espe<br>nitários espe<br>nitários espe<br>nitários espe<br>nitários espe | cíficos<br>2<br>TO DE EXTENSÃO (REI                                        | TORIA) - 🥑         |
| Docente Técnico Administrativo D<br>Técnico Ad<br>Permitir Gerenciar F<br>embros da Equipe da Ação da<br>Jalicia Scalco<br>Alane Toigo TRENTIN                                            | INFORMAR MEMBROS DA EQU<br>Selecione a categoria do membro para realizar<br>iscente Participante Externo<br>dministrativo: *<br>Função: * (COLABORADOR(A)<br>2articipantes: * O Sim ® Não<br>Adicionar<br>3 : Remov<br>E EXTENSÃO (2)<br>Função<br>COLABORADOR(A)<br>COORDENADOR(A)                                  | Augusta de acordo com os co     Augusta de acordo com os co     Augusta de acordo com os | nidade<br>nidade<br>EPARTAMENT<br>EXT-REI<br>IO-REITORIA) -                                                                                           | cíficos<br>70 de extensão (rei<br>a adjunta de extens<br>proadjex-rei      | .TORIA) - 🥡<br>SAO |
| Docente Técnico Administrativo D<br>Técnico A<br>Permitir Gerenciar F<br>Permitir Gerenciar F<br>ALICIA SCALCO<br>ALANE TOIGO TRENTIN                                                     | INFORMAR MEMBROS DA EQU<br>Selecione a categoria do membro para realizar<br>iscente Participante Externo<br>dministrativo: *<br>Punção: * (COLABORADOR(A)<br>* COLABORADOR(A)<br>COCRDENADOR(A)<br>COCRDENADOR(A)<br><< Voltar   Cance                                                                               |                                                                                                    | nidade<br>EPARTAMENI<br>XT-REI<br>VO-REITORIA) -                                                                                                    | cíficos<br>7<br>TO DE EXTENSÃO (REI<br>A ADJUNTA DE EXTENS<br>PROADJEX-REI | TORIA) - 🥑         |
| Docente Técnico Administrativo D<br>Técnico Administrativo D<br>Permitir Gerenciar F<br>Permitir Gerenciar F<br>MBROS DA EQUIPE DA AÇÃO DI<br>OME<br>PALICIA SCALCO<br>NANE TOIGO TRENTIN | INFORMAR MEMBROS DA EQU<br>Selecione a categoria do membro para realizar u<br>iscente Participante Externo<br>dministrativo: *<br>Função: * (COLABORADOR(A)<br>* Sim ® Não<br>Adicionar<br>* Remov<br>E EXTENSÃO (2)<br>Função<br>COLABORADOR(A)<br>COORDENADOR(A)<br><< Voltar   Cance<br>* Campos de preenchimento |                                                                                                    | nidade<br>pridade<br>praktament<br>XT-REI<br>VO-REITORIA) - I                                                                                         | cíficos<br>70 de extensão (rei<br>a adjunta de extens<br>proadjex-rei      | TORIA) - 🥡         |

## 3.5 Cadastrar atividades para os extensionistas

Nas próximas telas o coordenador deverá informar as atividades que serão realizadas por cada um dos membros da equipe que foram informados na etapa 2.5.

Clicar em Cadastrar Atividade.

| IFRS - MERGE - B                                                          | KP PRODUCAO 16/12/2022 - SIGAA -                                                                             | Acadêmico                                                                                                    | A+ A                                                                                                    | - Ajuda?   Temp     | o de Sessão: 00:24 SAIR |
|---------------------------------------------------------------------------|----------------------------------------------------------------------------------------------------|----------------------------------------------------------------------------------------------------|----------------------------------------------------------------------------------------------------|---------------------|-------------------------|
| DAIANE TOIGO TRENTIN                                                      | Alterar vínculo                                                                                              |                                                                                                    | 🎯 Módulos                                                                                                    | 🍏 Caixa Postal      | 🍃 Abrir Chamado         |
| PRO-REITORIA ADJUNTA DE                                                   | EXTENSAO (REITORIA) (11.01.01.06.01)                                                                         |                                                                                                    | 📲 Menu Docente                                                                                                    | 🔗 Alterar senha     |                         |
| Extensão > Ativi                                                          | IDADES CADASTRADAS                                                                                           |                                                                                                    |                                                                                                    |                     |                         |
|                                                                           |                                                                                                    |                                                                                                    |                                                                                                    |                     |                         |
| Nesta tela devem ser i<br>membros associados.<br><b>OBSERVAÇÃO:</b> Os da | nformadas as atividades a serem realizadas e os seus<br>dos informados só são cadastrados na base de dados q | 1. Dados ge<br>2. Dados do<br>3. Atividade<br>4. Membros<br><b>5. Equipe I</b><br>6. Orçamen<br>7. Orçamen<br>8. Anexar a<br>9. Anexar f<br>10. Resumo | erais da ação<br>o programa<br>es vinculadas<br>es vinculadas<br>(a a quipe da ação<br><b>Executora</b><br>to detalhado<br>to consolidado<br>to consolidado<br>to consolidado<br>to consolidado<br>to tos<br>da ação<br>vançar >>". |                     |                         |
|                                                                           | 🗿 Cadastrar Atividade 🛛 🔯 : /                                                                                | Alterar Atividade                                                                                                    | 🗐: Remover Atividad                                                                                                    | le                  |                         |
|                                                                           | LISTA DE ATIV                                                                                                | IDADES CADASTR                                                                                                    | RADAS                                                                                                    |                     |                         |
|                                                                           | Lista d                                                                                                    | e atividades vazia                                                                                                    |                                                                                                    |                     |                         |
| Membro                                                                    | Euncão                                                                                                    | o dos Membros                                                                                                    | Carga Ho                                                                                                    | rária Total         |                         |
|                                                                           | < Voltar                                                                                                    | Cancelar Avançar >                                                                                                    | >>                                                                                                    |                     |                         |
| * Campos de preenchimento obrigatório.                                    |                                                                                                    |                                                                                                    |                                                                                                    |                     |                         |
|                                                                           |                                                                                                    | Extensão                                                                                                    |                                                                                                    |                     |                         |
|                                                                           | SIGAA   Departamento de Tecnologia da Informação                                                             | Copyright © 2006-202                                                                                                    | 22 - UFRN - sigmerge-M2-                                                                                                    | host.inst1 - v4.8.6 |                         |
|                                                                           |                                                                                                    |                                                                                                    |                                                                                                    |                     |                         |

Preencher os dados da atividade.

| IFRS - SIGA      | A - Acadêmico                                                                    |                                |                      |                           | A+ A-          | Ajuda?        | Tempo de Sessão | 00:25 SAIR |
|------------------|----------------------------------------------------------------------------------|--------------------------------|----------------------|---------------------------|----------------|---------------|-----------------|------------|
| ROSANGELA FERI   |                                                                                  | 01) (11.01)                    |                      | 🎯 Módulos                 | Child          |               | 🍾 Abr           | ir Chamado |
| INSTITUTO PEDERO | AE DO RIO GRANDE DO SUE (1.                                                      |                                |                      | 🄗 Alterar sen             | ha             |               |                 |            |
| Extensão 3       | > ATIVIDADE                                                                      |                                |                      |                           |                |               |                 |            |
|                  |                                                                                  |                                | DADOS DA ATIV        | IDADE                     |                |               |                 |            |
|                  | Descrição da Atividade: 🖈                                                        |                                |                      |                           |                |               |                 |            |
|                  | CH Total da Atividade: 🖈                                                         | h                              |                      |                           |                |               |                 |            |
|                  | Período: 🖈                                                                       | a 📰 a                          |                      |                           |                |               |                 |            |
|                  | MEMBROS DA ATIVIDADI                                                             |                                |                      |                           |                |               |                 |            |
|                  | MARIE CURIE - COLABORADOR(A)<br>ROSANGELA FERREIRA - COORDENADOR(A)<br>Membro: * |                                |                      |                           |                |               |                 |            |
|                  | CH Total por Membro: 🖈                                                           | 0 h ?                          |                      |                           |                |               |                 |            |
|                  | Adicionar Membro                                                                 |                                |                      |                           |                |               |                 |            |
|                  |                                                                                  |                                | 🮯 : Remover M        | embro                     |                |               |                 |            |
|                  | Membro Projeto                                                                   |                                | Função               | Carga Horária             |                |               |                 |            |
|                  |                                                                                  | Ad                             | icionar Atividade    | Cancelar                  |                |               |                 |            |
|                  |                                                                                  | * Can                          | npos de preenchiment | to obrigatório.           |                |               |                 |            |
|                  |                                                                                  |                                | Extensão             |                           |                |               |                 |            |
|                  | SIGAA   Depart                                                                   | amento de Tecnologia da Inforn | nação   Copyright    | © 2006-2023 - UFRN - sigp | rod-m4-host.ii | nst1 - v4.8.6 |                 |            |

Descrição da atividade: descrição resumida da atividade a ser executada.

CH Total da Atividade: número de horas totais da atividade.

Período: dia, mês e ano de início e término da atividade.

**Membro**: selecionar na lista de opções o nome do responsável pela atividade. Não é obrigatório que todos os membros sejam vinculados à mesma atividade, mas todos os

membros deverão estar vinculados a pelo menos uma atividade.

**CH Total por Membro**: total de horas na atividade. Não pode ser maior que a carga horária total da atividade.

Após inserir as informações, deve-se clicar em **Adicionar Membro > Adicionar atividade**. Repetir o processo caso se deseje cadastrar uma nova atividade.

| IFRS - MERGE - BKP PRODUCA                 | AO 16/12/2022 - SIGAA - Acadêmico                         | A+ /                    | A- Ajuda? Temp       | o de Sessão: 00:25 SAIR |  |  |  |  |  |
|--------------------------------------------|-----------------------------------------------------------|-------------------------|----------------------|-------------------------|--|--|--|--|--|
| DAIANE TOIGO TRENTIN Alterar vínculo       |                                                           | 🎯 Módulos               | 🍏 Caixa Postal       | 🍗 Abrir Chamado         |  |  |  |  |  |
| PRO-REITORIA ADJUNTA DE EXTENSÃO (REITORIA | A) (11.01.01.06.01)                                       | 📲 Menu Docente          | 🔗 Alterar senha      |                         |  |  |  |  |  |
| Extensão > Atividade                       |                                                           |                         |                      |                         |  |  |  |  |  |
|                                            |                                                           |                         |                      |                         |  |  |  |  |  |
|                                            | DADOS DA ATIVIDADE                                        |                         |                      |                         |  |  |  |  |  |
| Descrição da Atividade: 🖈                  | oficina                                                   |                         |                      |                         |  |  |  |  |  |
| CH Total da Atividade: 🖈                   | 10 h                                                      |                         |                      |                         |  |  |  |  |  |
| Período: 🖈                                 | 02/01/2023 a 06/01/2023                                   |                         |                      |                         |  |  |  |  |  |
| MEMBROS DA ATIVIDADE                       | E                                                         |                         |                      |                         |  |  |  |  |  |
| Membro: *<br>CH Total por Membro: *        | Membro: *                                                 |                         |                      |                         |  |  |  |  |  |
|                                            | Adicionar Membro                                          |                         |                      |                         |  |  |  |  |  |
|                                            | 🥶: Remover Membro                                         |                         |                      |                         |  |  |  |  |  |
| Membro Projeto                             | Função                                                    | Carga Ho                | rária                |                         |  |  |  |  |  |
| DAIANE TOIGO TRENTIN                       | COORDENADOR(A)                                            | 10h                     |                      | 0                       |  |  |  |  |  |
| IDALICIA SCALCO                            | COLABORADOR(A)                                            | 5h                      |                      | 0                       |  |  |  |  |  |
|                                            | Adicionar Atividade Cancelar                              | ]                       |                      |                         |  |  |  |  |  |
|                                            | * Campos de preenchimento obrigatór                       | io.                     |                      |                         |  |  |  |  |  |
|                                            | Extensão                                                  |                         |                      |                         |  |  |  |  |  |
| SIGAA   Departa                            | amento de Tecnologia da Informação   Copyright © 2006-202 | 22 - UFRN - sigmerge-M2 | -host.inst1 - v4.8.6 |                         |  |  |  |  |  |

## 3.6 Orçamento detalhado e orçamento consolidado

Estes itens devem ser preenchidos somente para submissão de propostas em Editais para auxílio de PAIEX/PIBEX.

Inserir as informações necessárias, conforme o edital: diárias, material de consumo, passagens, pessoa física, pessoa jurídica e equipamentos. Todas as abas solicitarão as informações: discriminação, quantidade e valor unitário. Após inserir as informações, deve-se clicar em **Adicionar Despesa**.

**ATENÇÃO!** Antes de cadastrar as despesas do projeto, informe-se no Edital quais são os critérios e restrições referentes à solicitação de recursos para capital e custeio.

No caso da inserção de Material de Consumo e/ou Equipamentos, não é necessário marcar se o material já está licitado, no ícone à direita da tela.

| RS - MERGE - BKP PRODUCAO 16/12/2022 - SIGAA -                                                                                                    | Acadêmico                                                                                                    | A+ .                                                                                | A- Ajuda? Temp                                                                       | oo de Sessão: 00:20 SA                                    |
|----------------------------------------------------------------------------------------------------|----------------------------------------------------------------------------------------------------|-------------------------------------------------------------------------------------|--------------------------------------------------------------------------------------|-----------------------------------------------------------|
| NE TOIGO TRENTIN Alterar vínculo                                                                                                    |                                                                                                    | 🎯 Módulos                                                                           | 付 Caixa Postal                                                                       | 🍗 Abrir Chamado                                           |
| REITORIA ADJUNTA DE EXTENSAO (REITORIA) (11.01.01.06.01)                                                                                                    |                                                                                                    | 📲 Menu Docente                                                                      | 🔗 Alterar senha                                                                      |                                                           |
| xtensão > Orcamento Detalhado                                                                                                    |                                                                                                    |                                                                                     |                                                                                      |                                                           |
|                                                                                                    |                                                                                                    |                                                                                     |                                                                                      |                                                           |
| <ul> <li>Serão financiáveis os elementos de despesa desde que<br/>os dispêndios estejam comprovados e estritamente vinculados<br/>à execução da ação e sustentados nas definições metodológicas<br/>da proposta.</li> <li>FAEx não financia aquisição de equipamento e passagens para<br/>apresentação de trabalhos em eventos acadêmicos (congressos,<br/>seminários, colóquios, etc.),constituindo-se em contrapartida<br/>das Unidades Acadêmicas ou Administritavas da IFRS - MERCE -<br/>BKP PRODUCAO 16/12/2022.</li> <li>As propostas deverão conter, obrigatoriamente, a discriminação dos<br/>itens a serem financiados.</li> <li>DBSERVAÇÃO: Os dados informados só são cadastrados na base de dados que<br/>das de dados informados só são cadastrados na base de dados que</li> </ul> | Dados gerais da     Dados do progr.     Atividades vinci.     Membros da equ     Gramento de     Corgamento de     Anexar fotos     Anexar fotos     Orcasento da ação     Anexar fotos     Anexar fotos     Anexar fotos     Anexar fotos     Anexar fotos | a ação<br>ama<br>Jadas<br>ra<br><b>talhado</b><br>soldado<br>s<br>o<br>dvançar >>". |                                                                                      |                                                           |
| Selecione o Elemento de Despesa:                                                                                                    | Despesas                                                                                                    |                                                                                     |                                                                                      |                                                           |
|                                                                                                    | 0                                                                                                    |                                                                                     |                                                                                      |                                                           |
|                                                                                                    | <u> </u>                                                                                                    | <u></u>                                                                             |                                                                                      |                                                           |
| Diárias Material de Consumo Passagens                                                                                                    | Pessoa Física                                                                                                    | Pessoa Jurídica                                                                     | Equipamentos                                                                         |                                                           |
| Prezado(a) docente,<br>Os itens de material de consumo para o seu projeto, quando aprova<br>essencial que observe o catálogo de materiais do SIPAC e verifique<br>opção abaixo: "Este material está licitado?".<br>Discriminação: * folhas A4, canetas<br>Quantidade: *25                                                                                                    | ido, só ficarão dispon<br>se este material enco<br>nitário: R\$ *                                                                                                    | Iveis se houver uma <b>pr</b> ontra-se licitado em um                               | évia licitação. Portant<br>pregão, e, caso esteja<br>□ Este materi<br>Clique aqui pa | to, é<br>, marcar a<br>al está licitado.<br>ra consultar. |
| <u>.</u>                                                                                                    | Damas Damas                                                                                                    |                                                                                     |                                                                                      |                                                           |
|                                                                                                    | Remover Despesa                                                                                                    |                                                                                     |                                                                                      |                                                           |
| crição                                                                                                    | SPESAS CADASTRA                                                                                                    | Valor Unitário                                                                      | Quant.                                                                               | Valor Total                                               |
| Não há itens                                                                                                    | de despesas cadastra                                                                                                    | ados                                                                                | -                                                                                    |                                                           |
| << Voltar                                                                                                    | Cancelar Avançar                                                                                                    | >>                                                                                  |                                                                                      |                                                           |
| * Campos de                                                                                                    | preenchimento obrigate                                                                                                    | ório.                                                                               |                                                                                      |                                                           |
|                                                                                                    | Extenção                                                                                                    |                                                                                     |                                                                                      |                                                           |
|                                                                                                    |                                                                                                    | 22 UEBN M                                                                           |                                                                                      |                                                           |

## As despesas cadastradas ficam listadas conforme tela a seguir:

|                                                                                                    | LISTA DE DESPESAS CADASTRADAS                             |        |               |   |  |  |  |
|----------------------------------------------------------------------------------------------------|-----------------------------------------------------------|--------|---------------|---|--|--|--|
| Descrição                                                                                                    | valor Unitário                                            | Quant. | Valor Total   |   |  |  |  |
| EQUIP. MATERIAL PERMANENTE                                                                                        |                                                           |        |               |   |  |  |  |
| computadores                                                                                                    | R\$ 2.000,00                                              | 10.0   | R\$ 20.000,00 | 0 |  |  |  |
| SUB-TOTAL (EQUIP. MATERIAL PERMANENTE)                                                                            | SUB-TOTAL (EQUIP. MATERIAL PERMANENTE) 10.0 R\$ 20.000,00 |        |               |   |  |  |  |
|                                                                                                    |                                                           |        |               |   |  |  |  |
| MATERIAL DE CONSUMO                                                                                               |                                                           |        |               |   |  |  |  |
| folhas A4, canetas                                                                                                | R\$ 2,00                                                  | 25.0   | R\$ 50,00     | 0 |  |  |  |
| SUB-TOTAL (MATERIAL DE CONSUMO)                                                                                   |                                                           | 25.0   | R\$ 50,00     |   |  |  |  |
|                                                                                                    |                                                           |        |               |   |  |  |  |
| TOTAL                                                                                                    |                                                           |        | R\$ 20.050,00 |   |  |  |  |
|                                                                                                    | << Voltar Cancelar Avançar >>                             |        |               |   |  |  |  |
| * Campos de preenchimento obrigatório.                                                                            |                                                           |        |               |   |  |  |  |
| Extensão                                                                                                    |                                                           |        |               |   |  |  |  |
| SIGAA   Departamento de Tecnologia da Informação   Copyright © 2006-2022 - UFRN - sigmerge-M2-host.inst1 - v4.8.6 |                                                           |        |               |   |  |  |  |

Após inserir todas as informações necessárias e conferir se estão corretas, clicar em *Avançar*.

Aparecerá uma tela com a Consolidação do Orçamento Detalhado.

| FRS - MERGE - BKP PRODU                                                                    | CAO 16/12/2022 -                                      | SIGAA -                        | Acadêmico                                                                                                    | A+                                                                                                    | A- Ajuda? Tempo                | de Sessão: 00:25 SAIR |
|--------------------------------------------------------------------------------------------|-------------------------------------------------------|--------------------------------|----------------------------------------------------------------------------------------------------|----------------------------------------------------------------------------------------------------|--------------------------------|-----------------------|
| DAIANE TOIGO TRENTIN Alterar vínculo<br>PRO-REITORIA ADJUNTA DE EXTENSAO (REITO            | RIA) (11.01.01.06.01)                                 |                                |                                                                                                    | 🎯 Módulos<br>📲 Menu Docente                                                                                                    | 付 Caixa Postal 🄗 Alterar senha | 🏷 Abrir Chamado       |
| Extensão > Consolidação do                                                                 | Orçamento                                             |                                |                                                                                                    |                                                                                                    |                                |                       |
| Nesta tela deve ser informado como de<br>Ação.<br><b>OBSERVAÇÃO:</b> Os dados informados s | vem ser divididas as desp<br>ó são cadastrados na bas | pesas de uma<br>se de dados qu | 1. Dados ge<br>2. Dados do<br>3. Atividade<br>4. Membros<br>5. Equipe Es<br>6. Orçament<br><b>7. Orçame</b> r<br>8. Anexar at<br>9. Anexar fo<br>10. Resumo c<br>10. Resumo c | rais da ação<br>programa<br>s vinculadas<br>da equipe da ação<br>ecutora<br>to detalhado<br>tito consolidado<br>rquivos<br>la ação<br>ançar >>". |                                |                       |
|                                                                                            | Conso                                                 | DLIDAÇÃO D                     | O ORÇAMENTO DET                                                                                                    | ALHADO                                                                                                    |                                |                       |
| Descrição                                                                                  | Interno (FAEx )                                       |                                | Fundação (Fu                                                                                                    | npec )                                                                                                    | Outros (Externo)               | Total Orçamento       |
| MATERIAL DE CONSUMO                                                                        | <b>R\$</b> 0,00                                       | R\$                            |                                                                                                    | 0,00 R\$                                                                                                    | 0,00                           | R\$ 50,00             |
| EQUIP. MATERIAL PERMANENTE                                                                 | <b>R\$</b> 0,00                                       | R\$                            |                                                                                                    | 0,00 R\$                                                                                                    | 0,00                           | R\$ 20.000,00         |
|                                                                                            |                                                       | << Voltar                      | Cancelar Avançar >                                                                                                    | >                                                                                                    |                                |                       |
|                                                                                            |                                                       |                                | Extensão                                                                                                    |                                                                                                    |                                |                       |
| SIGAA   Depa                                                                               | rtamento de Tecnologia da I                           | Informação                     | Copyright © 2006-202                                                                                                    | 2 - UFRN - sigmerge-                                                                                                    | M2-host.inst1 - v4.8.6         |                       |

Nesta tela, o(a) proponente deverá informar a fonte de financiamento(Interno FAEX), preenchendo o valor para cada forma de financiamento. Após preencher as informações, clicar em *Avançar*.

| IFRS - MERGE - BKP PRODUCAO 16/12/2022 - SI                                                                                                    | IGAA -                   | Acadêmico                                                                                                    |                                                                                                    | A+ A-      | Ajuda? 7          | empo de S | Sessão: 00:23 SAIR |
|----------------------------------------------------------------------------------------------------|--------------------------|----------------------------------------------------------------------------------------------------|----------------------------------------------------------------------------------------------------|------------|-------------------|-----------|--------------------|
| DAIANE TOIGO TRENTIN Alterar vínculo                                                                                                    |                          |                                                                                                    | 🎯 Módulos                                                                                                    |            | 近 Caixa Postal    |           | Abrir Chamado      |
| PRO-REITORIA ADJUNTA DE EXTENSAO (REITORIA) (11.01.01.06.01)                                                                                      |                          |                                                                                                    | 📲 Menu Doce                                                                                                    | nte        | 👷 Alterar senha   |           |                    |
| Extensão > Consolidação do Orçamento                                                                                                    |                          |                                                                                                    |                                                                                                    |            |                   |           |                    |
| Nesta tela deve ser informado como devem ser divididas as despesa<br>Ação.<br><b>OBSERVAÇÃO:</b> Os dados informados só são cadastrados na base d | as de uma<br>le dados qu | 1. Dados ge<br>2. Dados de<br>3. Atividade<br>4. Membros<br>5. Equipe E:<br>6. Orçamen<br>7. Orçamen<br>8. Anexar fa<br>9. Anexar fa<br>10. Resumo d<br>tando clica-se em "Av | arais da ação<br>p programa<br>es vinculadas<br>da equipe da s<br>vecutora<br>to detalhado<br>nto consolida<br>rquivos<br>otos<br>da ação<br>vançar >>". | ação<br>do |                   |           |                    |
| Consoli                                                                                                    | DAÇÃO DO                 | D ORÇAMENTO DET                                                                                                    | ALHADO                                                                                                    |            |                   |           |                    |
| Descrição Interno (FAEx )                                                                                                    |                          | Fundação (Fu                                                                                                    | inpec )                                                                                                    |            | Outros (Exte      | rno)      | Total Orçamento    |
| MATERIAL DE CONSUMO R\$ 50,00                                                                                                    | R\$                      |                                                                                                    | 0,00                                                                                                    | 2\$        | (                 | 0,00      | R\$ 50,00          |
| EQUIP. MATERIAL PERMANENTE P R\$ 20.000,00                                                                                                    | R\$                      |                                                                                                    | 0,00                                                                                                    | ۲\$        | (                 | 0,00      | R\$ 20.000,00      |
| <<                                                                                                    | Voltar (                 | Cancelar Avançar >                                                                                                    | >                                                                                                    |            |                   |           |                    |
|                                                                                                    |                          | Extensão                                                                                                    |                                                                                                    |            |                   |           |                    |
| SIGAA   Departamento de Tecnologia da Info                                                                                                    | rmação                   | Copyright © 2006-202                                                                                                    | 22 - UFRN - sigm                                                                                                    | erge-M2-ho | st.inst1 - v4.8.6 |           |                    |

## 3.7 Anexar arquivos e fotos

Utilizar o espaço **Anexar arquivos** para inserir documentos indispensáveis para aprovação e/ou execução do programa. Em editais de Auxílio Institucional à Extensão - PAIEX e PIBEX, deve-se anexar neste item uma versão PDF do formulário "*Anexo II - Solicitação de Auxílio Institucional à Extensão - PAIEX E PIBEX*". Para concluir, clicar em **Avançar**.

O preechimento do item Anexar fotos não é obrigatório. Clicar novamente em Avançar.

| IFRS - MERGE - BKP PRODUCAO 16/12/2022 - SIGAA - Acadé                                                                                                    | êmico A+ A-   Ajuda?   Tempo de Sessão: 00:24 SAIR                                                                                                    |
|----------------------------------------------------------------------------------------------------|----------------------------------------------------------------------------------------------------|
| DAIANE TOIGO TRENTIN Alterar vínculo                                                                                                    | 🎯 Módulos 🛛 👌 Caixa Postal 🛛 🍃 Abrir Chamado                                                                                                    |
| PRO-REITORIA ADJUNTA DE EXTENSAO (REITORIA) (11.01.01.06.01)                                                                                                    | 😋 Menu Docente 🔗 Alterar senha                                                                                                    |
| Extensão > Anexar Arquivos                                                                                                    |                                                                                                    |
|                                                                                                    |                                                                                                    |
| Nesta tela devem ser anexados os arquivos de uma Ação.<br><b>OBSERVAÇÃO:</b> Os dados informados só são cadastrados na base de dados quando c                                                                                                   | 1. Dados gerais da ação<br>2. Dados do programa<br>3. Atividades vinculadas<br>4. Membros da equipe da ação<br>5. Equipe Executora<br>6. Orçamento detalhado<br>7. Orçamento detalhado<br>8. Anexar arquivos<br>10. Resumo da ação<br>dica-se em "Avançar >>". |
| Atenção: Utilize este espaço para enviar o arquivo completo da Proposta da<br>Excel, PDF e outros).<br>Utilize-o também para anexar outros documentos que julgar indispensáveis pa<br>Os campos são obrigatórios caso queira anexar um arquivo. | a Ação de Extensão caso tenha sido elaborada também em outro formato (Word,<br>ara aprovação e/ou execução da Ação de Extensão que está sendo cadastrada.                                                                                                    |
| Ano - Título: 2023 - teste Ida programa                                                                                                    | S DO ARQUIVO                                                                                                    |
| Descrição: * doc odf                                                                                                    |                                                                                                    |
| Arguivor * Escolber arguivo DESPACHO MPOG pdf                                                                                                    |                                                                                                    |
| Arquivo. * Escoller arquivo DESFACITO PPOS.put                                                                                                    | quivo                                                                                                    |
| 🔍: Visualizar Arquivo                                                                                                    | 🞯: Remover Arquivo                                                                                                    |
| LISTA DE ARQUIVOS ANEXADOS COM SUCESSO                                                                                                    |                                                                                                    |
| Descrição do Arquivo                                                                                                    |                                                                                                    |
| << Voltar Cancela                                                                                                    | r Avançar >>                                                                                                    |
| * Campos de preenchi                                                                                                    | mento obrigatório.                                                                                                    |
|                                                                                                    |                                                                                                    |
| Extens                                                                                                    | 530                                                                                                    |

# 4. Submeter a proposta do programa para aprovação

Na tela **Resumo da Ação**, conferir se todas as informações foram preenchidas corretamente. Caso se queira verificar alguma pendência, pode-se clicar no botão **Gravar (Rascunho)** e retornar ao cadastro em um outro momento. Se a proposta estiver pronta, completa e verificada, marque a declaração de responsabilidade e veracidade.

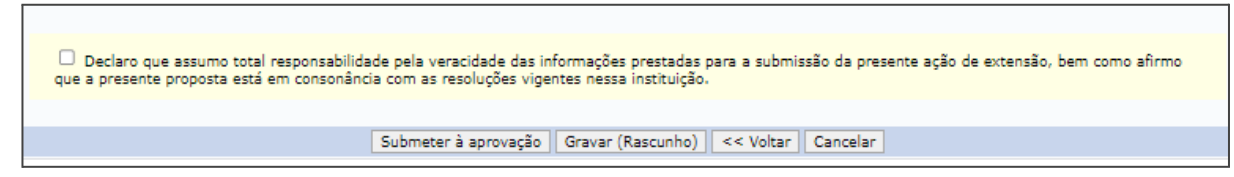

Clicar no botão Submeter à Aprovação para enviar.

# 5. Acompanhar a situação das ações submetidas

É responsabilidade do coordenador acompanhar a situação das ações submetidas no SIGAA-Extensão. Para isso, deve clicar em **Ações de Extensão** > **Listar Minhas Ações**.

Serão apresentadas três listagens: I) atividades de extensão com cadastro em andamento que ainda não foram submetidas para avaliação dos departamentos; II) ações de extensão sob coordenação do usuário; III) ações de extensão nas quais o coordenador participa como membro da equipe executora.

| IFRS - SIGAA - Acadêr                                                                                                    | mico                                                                                                    |                                                                                               | A+ A                                             | -   Ajuda?   Tem                                | po de Sessão: 00:24 SAIR         |
|----------------------------------------------------------------------------------------------------|----------------------------------------------------------------------------------------------------|-----------------------------------------------------------------------------------------------|--------------------------------------------------|-------------------------------------------------|----------------------------------|
| ROSANGELA FERREIRA<br>INSTITUTO FEDERAL DO RIO GRAN                                                                                                    | NDE DO SUL (11.01) (11.01)                                                                                                    |                                                                                               | 🎯 Módulos 🔗 Alterar senha                        | 🚯 Caixa Postal                                  | 🍗 Abrir Chamado                  |
| Extensão > Minhas A                                                                                                    | ções de Extensão                                                                                                    |                                                                                               |                                                  |                                                 |                                  |
| Caro Usuário,<br>Abaixo são apresentadas trê<br>• A primeira se refere à<br>• A segunda listagem sâ<br>• A terceira listagem sâ<br>Importante: Apenas ativida<br>antes de enviar essa ativida                              | s listagens:<br>às atividades de extensão com cadastro em<br>ão todas as ações de extensão que você co<br>io todas as ações de extensão que você pa<br>ades com cadastro em andamento podem t<br>de para a avaliação do departamento respo | andamento que ainda não fo<br>ordena.<br>rticipa.<br>er seus dados alterados. Enti<br>nsável. | oram submetidas para<br>ão certifique-se que too | avaliação dos departa<br>dos os dados da ativio | amentos.<br>dade estão corretos, |
|                                                                                                    |                                                                                                    | 🗉 : Visualizar Menu                                                                           |                                                  |                                                 |                                  |
|                                                                                                    | LISTA DAS AÇÕI                                                                                                    | es de Extensão que Coo                                                                        | ORDENO (1)                                       |                                                 |                                  |
| Código                                                                                                    | Título                                                                                                    | Тіро                                                                                          | Sit                                              | uação                                           |                                  |
| PJ014-2023                                                                                                    | PROJETO C                                                                                                    | PROJETO                                                                                       | APF                                              | ROVADO                                          |                                  |
| Não há ações de extensão cadastradas, coordenadas ou que o usuário atual faz parte.<br><b>Extensão</b><br>SIGAA   Departamento de Tecnologia da Informação   Copyright @ 2006-2023 - UFRN - sigprod-m4-host.inst1 - v4.8.6 |                                                                                                    |                                                                                               |                                                  |                                                 |                                  |

Ao lado do título será apresentada a situação da ação:

- CADASTRO EM ANDAMENTO: os dados podem ser alterados, pois a ação ainda não foi submetida para avaliação da CGAE e/ou Avaliador Ad Hoc de extensão.
- SUBMETIDO: a ação foi enviada pelo coordenador e aguarda a avaliação a avaliação do departamento.
- AGUARDANDO AVALIAÇÃO: a proposta foi encaminhada para apreciação da CGAE e/ou Avaliador Ad Hoc.
- APROVADO: a avaliação foi favorável sem ressalvas e a ação já pode começar a ser executada.

- PROPOSTA DEVOLVIDA PARA COORDENADOR REEDITAR: o parecer foi desfavorável e indica quais alterações o coordenador deve fazer para submeter novamente a ação no SIGAA-Extensão.
- PROPOSTA CORRIGIDA E DEVOLVIDA PARA O PRESIDENTE: o coordenador fez as alterações solicitadas pela CGAE e/ou Avaliador Ad Hoc e submeteu novamente a ação no SIGAA-Extensão.
- NÃO APROVADA: a avaliação foi desfavorável para a execução da ação.
- ANALISANDO SOLICITAÇÃO DE RECONSIDERAÇÃO: a ação teve parecer não aprovado e o coordenador solicitou reconsideração do resultado da avaliação.

# 6. Fluxo das ações no SIGAA-Extensão

A figura abaixo apresenta o fluxo das propostas no sistema SIGAA-Extensão, desde o cadastro até o início da ação, com responsáveis e status a cada etapa do processo.

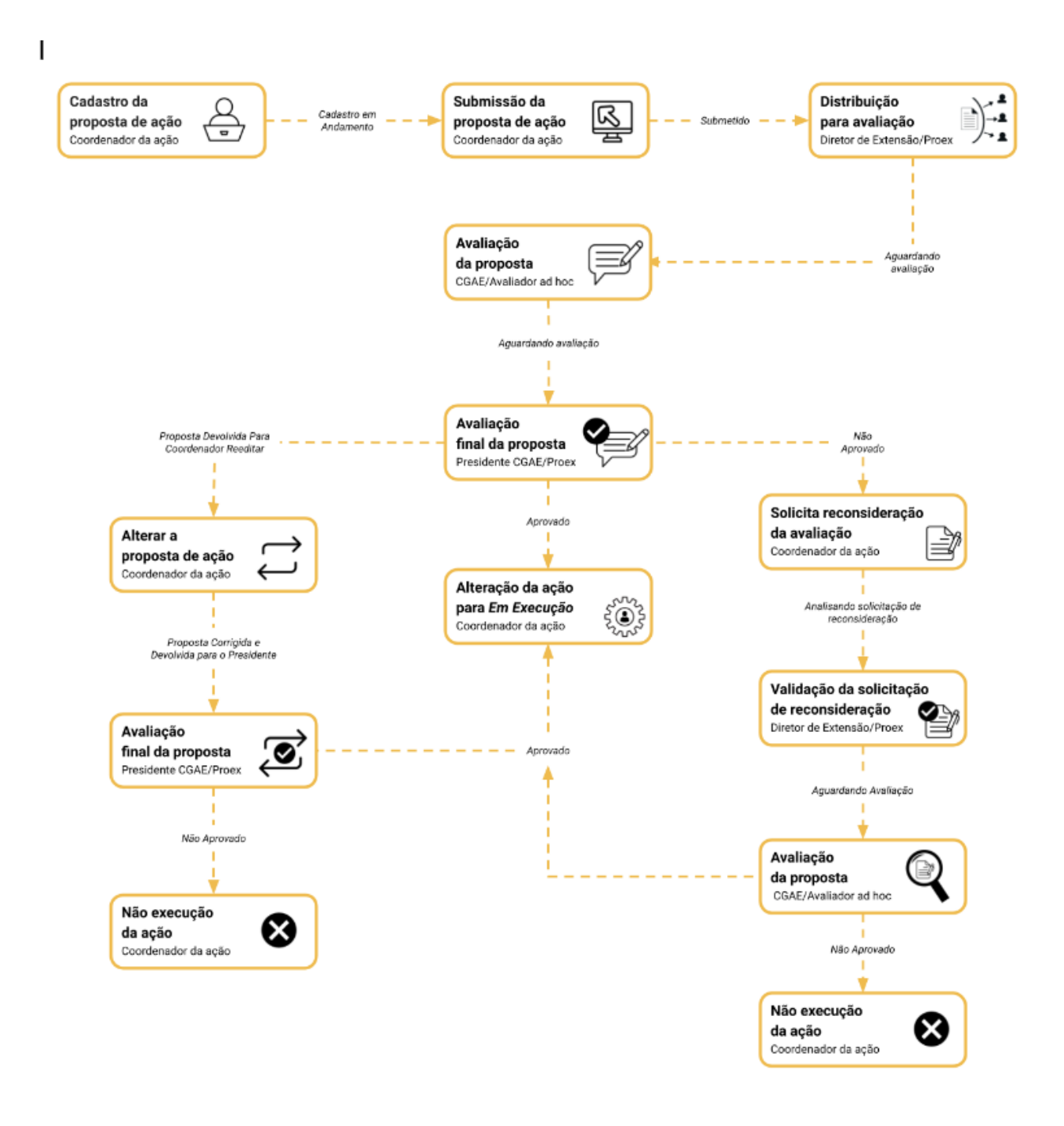

# 7. Gerenciar a equipe extensionista

Após a submissão da proposta é possível incluir novos membros na equipe executora desde que a situação da ação esteja EM EXECUÇÃO ou CONCLUÍDA. Para acessar esta funcionalidade, o coordenador deve fazer login no SIGAA (Acadêmico) da seguinte forma:

1. Como Docente: clicar em Extensão > Ações de Extensão > Gerenciar Ações > Gerenciar Equipes Organizadoras.

| FRS - TESTE - BKP PRODUCAO 21/12/2022 - SIGAA - Acadêmico A+ A-   Ajuda?   Tempo de Sessão: 00:25 SAIR |                                                         |                               |                                    |                          |  |
|----------------------------------------------------------------------------------------------------|---------------------------------------------------------|-------------------------------|------------------------------------|--------------------------|--|
| A                                                                                                    | lterar vínculo                                          | 9                             | Módulos 👘 Caixa Postal             | 🍗 Abrir Chamado          |  |
|                                                                                                    | ) (REITORIA) (11.01.01.06.01)                           | -0                            | Menu Docente 🤗 Alterar senha       |                          |  |
| 😂 Ensino 🍦 Pesquisa                                                                                    | 🎔 Extensão 🛛 🏷 Ações Integradas 🛛 Convênios             | 📑 🖹 Biblioteca 🛛 🗾 Produção 1 | Intelectual 🔉 Ambientes Virtuais 🤇 | a Outros                 |  |
|                                                                                                    | Ações de Extensão 🔹 Subr                                | nissões de Propostas 🔸        | Minhae M                           | lensagens                |  |
| Não há notícias ca                                                                                     | Autorizações Inscr                                      | ições 🔸                       |                                    |                          |  |
| nuo nu noticius cu                                                                                     | Planos de Trabalho                                      | nciar Ações 🔹 🕨 L             | istar Minhas Ações                 | oto                      |  |
|                                                                                                    | Relatórios •                                            | G                             | Gerenciar Equipes Organizadoras    |                          |  |
|                                                                                                    | Comissão de Extensão 🔹 🕨                                | G                             | Gerenciar Participantes            | l do<br>nte              |  |
|                                                                                                    | Comissão de Avaliadores Ad Hoc 🔸                        | A                             | ções com Tempo de Cadastro Expira  | do do                    |  |
|                                                                                                    | Certificados e Declarações 🔹 🕨                          |                               | Ver Agenda da                      | as Turmas                |  |
| Minhas turmas no sei                                                                                   | Editais de Extensão<br>ivennuma turma averta encontrado | 9                             | Sua página pesso                   | al na IFRS - TESTE - BKP |  |

2. Como Técnico Administrativo: clicar em Extensão > Ações de Extensão > Gerenciar Ações > Equipe organizadora.

| IFRS - TESTE - BKP PRODUCAO 21/12/2022 - SIGA                                                                     | A - Acadêmico          | A+ A            | -   <b>Ajuda?</b>   7 | empo de Sessão: 00:25 SAIR |  |  |
|----------------------------------------------------------------------------------------------------|------------------------|-----------------|-----------------------|----------------------------|--|--|
| Alterar vínculo                                                                                                   | Semestre atual: 2022.2 | 🎯 Módulos       | 🍏 Caixa Postal        | 🏷 Abrir Chamado            |  |  |
| (11.01.12.05.14)                                                                                                  |                        | 🤗 Alterar senha |                       |                            |  |  |
| Menu de Extensão para Servidores Técnicos-adminis                                                                 | TRATIVOS               |                 |                       |                            |  |  |
|                                                                                                    |                        |                 |                       |                            |  |  |
| Ação de Extens                                                                                                    |                        |                 |                       |                            |  |  |
| Ações de Extensão                                                                                                 |                        |                 |                       |                            |  |  |
| Submissão de Propostas                                                                                            |                        |                 |                       |                            |  |  |
| Submeter Propostas     Concultar acões                                                                            |                        |                 |                       |                            |  |  |
| D Gerenciar Ações                                                                                                 |                        |                 |                       |                            |  |  |
| 🕑 Listar Minhas Ações                                                                                             |                        |                 |                       |                            |  |  |
| Gerenciar Participantes     Equipe Organizadora                                                                   |                        |                 |                       |                            |  |  |
| <ul> <li>Equipe organizadora</li> <li>Certificados e Declarações</li> </ul>                                       |                        |                 |                       |                            |  |  |
| P Ações com Tempo de Cadastro Expirado                                                                            |                        |                 |                       |                            |  |  |
|                                                                                                    |                        |                 |                       |                            |  |  |
|                                                                                                    |                        |                 |                       |                            |  |  |
|                                                                                                    |                        |                 |                       |                            |  |  |
|                                                                                                    |                        |                 |                       |                            |  |  |
|                                                                                                    |                        |                 |                       |                            |  |  |
|                                                                                                    |                        |                 |                       |                            |  |  |
|                                                                                                    |                        |                 |                       |                            |  |  |
|                                                                                                    |                        |                 |                       |                            |  |  |
|                                                                                                    | Menu Principal         |                 |                       |                            |  |  |
| SIGAA   Departamento de Tecnologia da Informação   Copyright © 2006-2023 - UFRN - sigteste-M2-host.inst1 - v4.8.6 |                        |                 |                       |                            |  |  |

## 7.1 Inserir membros na equipe

Clicar em Cadastrar Novo Membro.

| 🚑 : Cada:                      | strar Novo Me | embro 🛛 🚨 : Alterar Co<br>💷 : Emitir Declaração | ordenador<br>R:Emitir | 🥞: Imprimir<br>Certificado 🛛 | 👌 🍰 : Atualiza<br>🕖 : Membro se | ar 🍰 : Finaliza<br>m objetivo | ar 🧃: Remover |          |    |
|--------------------------------|---------------|-------------------------------------------------|-----------------------|------------------------------|---------------------------------|-------------------------------|---------------|----------|----|
|                                | LISTA DE      | MEMBROS DA EQUIPE                               | DE AÇÕES A            | TIVAS COORI                  | DENADAS PELO                    | USUÁRIO ATU                   | IAL           |          |    |
| Nome                           | Categoria     | Função                                          | СН                    | CH Membro                    | Início                          | Fim                           |               |          |    |
| 2023 - Aprendendo o SIGAA      |               |                                                 |                       |                              |                                 |                               |               |          | 24 |
| DAIANE TOIGO TRENTIN           | DOCENTE       | COORDENADOR(A)                                  | -                     | 2 h                          | 14/02/2023                      | 03/01/2023                    | a 😂           | <b>*</b> |    |
| 2023 - Mini atividade e inscri | ção           |                                                 |                       |                              |                                 |                               |               |          | 2  |
| DAIANE TOIGO TRENTIN           | DOCENTE       | COORDENADOR(A)                                  | 60 h                  | 1 h                          | 02/01/2023                      | 03/01/2023                    | a 🤪           | *        |    |
| ROSANGELA FERREIRA             | SERVIDOR      | ASSESSOR                                        | 60 h                  | -                            | 04/01/2023                      | 03/01/2023                    | iii 🕹 🍰 🥑     | *        | 0  |

Selecionar a aba conforme o perfil do membro da equipe: docente, servidor, discente ou participante externo. Informar o nome, a função que executará na equipe e a data de início da participação. Finalizar clicando em **Confirmar Cadastro**.

| Extensão > Cadastrar Membro na Equipe                                                        |  |  |  |  |
|----------------------------------------------------------------------------------------------|--|--|--|--|
| Dados do Membro da Equipe                                                                    |  |  |  |  |
| Selecione a categoria do membro para realizar a busca de acordo com os critérios específicos |  |  |  |  |
| Docente Servidor Discente Participante Externo                                               |  |  |  |  |
| Servidor: *                                                                                  |  |  |  |  |
| Função: 🛊 SELECIONE 🗸                                                                        |  |  |  |  |
| Data Início: *                                                                               |  |  |  |  |
| CH Total: 0 horas                                                                            |  |  |  |  |
| Confirmar Cadastro Cancelar                                                                  |  |  |  |  |

A seguir, vincular o novo membro a uma atividade, clicando em **Cadastrar Atividade** e seguindo os passos apresentados no item 2.5.

| IFRS - TESTE - BKP PRODUCA                                                                                                    | O 21/12/2022 - SIGAA - Acadêmico                        | A+ A                       | -   Ajuda?   те     | empo de Sessão: 00:25 SAIR |  |
|----------------------------------------------------------------------------------------------------|---------------------------------------------------------|----------------------------|---------------------|----------------------------|--|
| ROSANGELA FERREIRA                                                                                                    |                                                         | 🥥 Módulos                  | 🍏 Caixa Postal      | 🍗 Abrir Chamado            |  |
| DEPARTAMENTO DE EXTENSAO (REITORIA) (11.01                                                                                                    | 01.06.01.04)                                            | 🔗 Alterar senha            |                     |                            |  |
| <ul> <li>É necessário cadastrar um objetivo para o membro adicionado para que o mesmo apresente carga horária na emissão do certificado e/ou declaração.</li> <li>Operação realizada com sucesso!</li> </ul> |                                                         |                            |                     |                            |  |
| EXTENSÃO > ATIVIDADES CADASTE                                                                                                    | RADAS                                                   |                            |                     | (A) feeling menory         |  |
|                                                                                                    | ADAS                                                    |                            |                     |                            |  |
|                                                                                                    | 😳 Cadastrar Atividade 🔯 : Alterar Atividade             | 🞯: Remover Atividad        | de                  |                            |  |
|                                                                                                    | LISTA DE ATIVIDADES CADAST                              | RADAS                      |                     |                            |  |
| Descrição da Atividade                                                                                                    | Período de Realiza                                      | ição                       | Carga               | Horária                    |  |
| DIVULGAÇÃO                                                                                                    | 06/01/2023 a 20/01                                      | 1/2023                     | 1                   | .0 h 🐶 🥑                   |  |
| Participantes Relacionados:<br>ROSANGELA FERREIRA                                                                                                    |                                                         |                            | 1                   | 10 h                       |  |
|                                                                                                    |                                                         |                            |                     |                            |  |
|                                                                                                    | Resumo dos Membros                                      |                            |                     |                            |  |
| Membro                                                                                                    | Função                                                  |                            | Carga Horá          | aria Total                 |  |
| ROSANGELA FERREIRA                                                                                                    | COORDENADOR(A)                                          |                            | 10/                 | h                          |  |
|                                                                                                    | << Voltar                                               |                            |                     |                            |  |
|                                                                                                    | Extensão                                                |                            |                     |                            |  |
| SIGAA   Departa                                                                                                    | amento de Tecnologia da Informação   Copyright © 2006-2 | 023 - UFRN - sigteste-M2-l | nost.inst1 - v4.8.6 |                            |  |

## 7.2 Desvincular membros da equipe

A desvinculação de um membro da equipe acontece de duas maneiras: clicando em **Finalizar um Membro da Equipe** ou em **Excluir um Membro da Equipe**.

Na opção **Excluir um Membro da Equipe** sua participação na ação é removida do sistema, portanto, este membro não terá direito de emitir certificados ou declarações. Clicar no

ícone **Remover** 🞯 e após em OK para confirmar.

Na opção **Finalizar um Membro da Equipe** apenas o período de participação do membro é encerrado, mas ele não é removido do sistema. Desta forma, ainda é possível ao

membro emitir o Certificado. Clicar no ícone **Finalizar** <sup>2</sup> e na próxima tela em **Confirmar Finalização**.

## 7.3 Substituir o coordenador da ação

Acessar o SIGAA (<u>https://sig.ifrs.edu.br/</u>) > Extensão ou Portal Docente > Gerenciar Ações > Gerenciar Equipe Organizadora.

Para alterar o coordenador da ação, clicar no ícone Alterar Coordenador 🚨 .

| IFRS - TESTE - BKP                                                                      | PRODUCAO                                                    | 16/01/2023 - SIG/                                                              | AA - Acad                                           | êmico                                                |                                                           | A+ A-   .                                  | Ajuda?   Tempo                                         | de Sessão: 00:24 SAIR                                            |
|-----------------------------------------------------------------------------------------|-------------------------------------------------------------|--------------------------------------------------------------------------------|-----------------------------------------------------|------------------------------------------------------|-----------------------------------------------------------|--------------------------------------------|--------------------------------------------------------|------------------------------------------------------------------|
| DAIANE TOIGO TRENTIN Alter                                                              | nr vínculo<br>12)                                           |                                                                                | Semestre                                            | atual: 2023.1                                        | 🎯 Módulos                                                 | (The                                       |                                                        | 🏷 Abrir Chamado                                                  |
|                                                                                         | ,                                                           |                                                                                |                                                     |                                                      | 📲 Menu Docent                                             | e 🏾 🎘 A                                    | lterar senha                                           |                                                                  |
| Extensão > Equipe I                                                                     | RESPONSÁVEL I                                               | PELA AÇÃO INTEGRAD                                                             | A                                                   |                                                      |                                                           |                                            |                                                        |                                                                  |
|                                                                                         |                                                             |                                                                                |                                                     |                                                      |                                                           |                                            |                                                        |                                                                  |
| Caro coordenador,                                                                       |                                                             |                                                                                |                                                     |                                                      |                                                           |                                            |                                                        |                                                                  |
| A emissão do certificado só<br>alguma pendência quanto a                                | será possível par<br>finalização do pr                      | a projetos Concluídos. Ca<br>ojeto.                                            | so o projeto e                                      | steja concluído                                      | mas ainda não se                                          | a possível e                               | mitir o certificad                                     | o, verifique se existe                                           |
| Projetos com status EM EX                                                               | ECUÇÃO somente                                              | podem emitir declarações                                                       | s.                                                  |                                                      |                                                           |                                            |                                                        |                                                                  |
|                                                                                         |                                                             |                                                                                |                                                     |                                                      |                                                           |                                            |                                                        |                                                                  |
| Informações quanto aos                                                                  | membros:                                                    |                                                                                |                                                     |                                                      |                                                           |                                            |                                                        |                                                                  |
| Existe uma grande diferenç<br>é removida do sistema, por<br>Finalizado, apenas o períod | a entre "Finalizar<br>tanto, este memb<br>o de participação | um Membro da Equipe" e<br>ro não terá o direito de e<br>do membro é encerrado, | e "Excluir um N<br>mitir Certifica<br>mas não é rer | 1embro da Equi<br>dos e Declaraçõ<br>novido do siste | pe". Quando um i<br>es relacionados a<br>ma. Desta forma, | membro é ex<br>o projeto. Q<br>ainda é pos | ccluído, a sua par<br>uando um Memb<br>sível ao membro | rticipação no projeto<br>ro da Equipe é<br>emitir o Certificado. |
| A função de atual coordena                                                              | dor de um projete                                           | o é destacada em vermelh                                                       | 10.                                                 |                                                      |                                                           |                                            |                                                        |                                                                  |
|                                                                                         | actear Novo Me                                              | mbro 3 : Alterar Coo                                                           | rdenador                                            | . Imprimir                                           | 🥾 Atualizar                                               | 🧟 : Einali                                 | 738 词 . Dom                                            | war                                                              |
| <u>م</u> بو: دهر                                                                        | astrar Novo Me                                              | : Emitir Declaração                                                            | A: Emitir C                                         | ertificado                                           | : Membro sem                                              | obietivo                                   | zar 🕲: Kellio                                          | Jver                                                             |
|                                                                                         | LISTA DE I                                                  | Membros da Equipe i                                                            | DE ACÕES AT                                         | IVAS COORD                                           | ENADAS PELO U                                             | SUÁRIO A                                   | UAL                                                    |                                                                  |
| Nome                                                                                    | Categoria                                                   | Função                                                                         | СН                                                  | CH Membro                                            | Início                                                    | Fim                                        |                                                        |                                                                  |
| 2023 - Plano de trabalho b                                                              | olsista                                                     |                                                                                |                                                     |                                                      |                                                           |                                            | •                                                      | 24                                                               |
| DAIANE TOIGO TRENTIN                                                                    | DOCENTE                                                     | COORDENADOR(A)                                                                 | -                                                   | 2 h                                                  | 23/01/2023                                                | 27/02/202                                  | 3 🔝 🥞                                                  |                                                                  |
|                                                                                         | Extensão                                                    |                                                                                |                                                     |                                                      |                                                           |                                            |                                                        |                                                                  |
|                                                                                         | SIGAA   Departam                                            | ento de Tecnologia da Inforn                                                   | mação   Copy                                        | right © 2006-20                                      | 23 - UFRN - sigtest                                       | e-M2-host.ins                              | t1 - v4.8.6                                            |                                                                  |

O usuário deverá selecionar um Docente ou Servidor e informar a data Início da substituição. Após, clicar em **Alterar Coordenador**.

| IFRS - TESTE - BKP PRODUCAO 16/01/2023 - SIGAA - Acadêmico                                                                                                    | A                                             | - A-                    | Ajuda?      | Tempo de Sessão: 00:24 SAIR  |
|----------------------------------------------------------------------------------------------------|-----------------------------------------------|-------------------------|-------------|------------------------------|
| IDALICIA SCALCO Alterar vínculo                                                                                                    | 🎯 Módulos                                     | <b>C</b> 10             |             | Abrir Chamado                |
| DEPARTAMENTO DE EXTENSÃO (REITORIA) (11.01.01.06.01.04)                                                                                                    | 🁮 Alterar senha                               |                         |             | ·                            |
| Extensão > Alterar Coordenador                                                                                                    |                                               |                         |             |                              |
| Caro Coordenador,<br>A data da troca do coordenador será a data de início do novo coordenador. Neste caso, o coordenado<br>novo coordenador. O coordenador vigente será o novo coordenador e o senhor perderá os privilégio | dor atual será finaliz<br>os de coordenador d | ado com a<br>esta ação. | a data fina | Il sendo a data de início do |
| Dados do Coordenador At                                                                                                    | TUAL                                          |                         |             |                              |
| Projeto: 2023 - teste Ida 3                                                                                                    |                                               |                         |             |                              |
| Nome: IDALICIA SCALCO                                                                                                    |                                               |                         |             |                              |
| Categoria: SERVIDOR                                                                                                    |                                               |                         |             |                              |
| Função: COORDENADOR(A)                                                                                                    |                                               |                         |             |                              |
| Período: 06/07/2023 a 31/12/2023                                                                                                    |                                               |                         |             |                              |
|                                                                                                    |                                               |                         |             |                              |
| Dados do novo Coordenad                                                                                                    | DOR                                           |                         |             |                              |
| Docente Técnico Administrativo                                                                                                    |                                               |                         |             |                              |
| Servidor: * NOME DO COORDENADOR                                                                                                    |                                               | ?                       | 9           |                              |
| Função: * COORDENADOR(A)                                                                                                    |                                               |                         |             |                              |
| CH Semanal: 🛊 0 horas                                                                                                    |                                               |                         |             |                              |
| Data Início: * 24/01/2023                                                                                                    |                                               |                         |             |                              |
| Alterar Coordenador Cancelar                                                                                                    | r                                             |                         |             |                              |
| *Campos de Preenchimento Obriga                                                                                                    | itório                                        |                         |             |                              |
| Extensão                                                                                                    |                                               |                         |             |                              |
| SIGAA   Departamento de Tecnologia da Informação   Copyright © 2006-20                                                                                                    | 023 - UFRN - sigteste-                        | 42-host.ins             | t1 - v4.8.6 |                              |

Caso o coordenador indicado para substituir o titular já faça parte da equipe executora da ação, deve-se alterar a atividade dele para a de coordenação da ação. Para isso, basta clicar no ícone **Alterar Atividade**.

| IFRS - TESTE - BKP PRODUC                       | AO 16/01/2023 - SIGA           | A - Acadêmico           | A                     | + A-        | Ajuda?   Tempo de Sessão: 0 | 0:25 <b>SAIR</b> |
|-------------------------------------------------|--------------------------------|-------------------------|-----------------------|-------------|-----------------------------|------------------|
| IDALICIA SCALCO Alterar vínculo                 |                                |                         | 🎯 Módulos             | <b>C</b> 10 | Abrir C                     | hamado           |
| DEPARTAMENTO DE EXTENSÃO (REITORIA) (           | 11.01.01.06.01.04)             |                         | 🄗 Alterar senha       |             |                             |                  |
| • É necessário cadastrar ur<br>e/ou declaração. | n objetivo para o membro :     | adicionado para que o r | mesmo apresente       | carga h     | orária na emissão do cert   | tificado         |
| • Operação realizada com s                      | ucesso!                        |                         |                       |             | (x) fecha                   | r mensagens      |
| Extensão > Atividades Cadast                    | RADAS                          |                         |                       |             |                             |                  |
|                                                 | 🛈 Cadastrar Atividade          | 🖻 : Alterar Atividade   | खें: Remover Ativ     | vidade      |                             |                  |
|                                                 | LISTA DE                       | ATIVIDADES CADAST       | RADAS                 |             |                             |                  |
| Descrição da Atividade                          |                                | Período d               | e Realização          |             | Carga Horária               | _                |
| oficina                                         |                                | 25/01/2023              | a 27/01/2023          |             | 10 h                        | 🥪 🥑              |
| Participantes Relacionados:                     |                                |                         |                       |             |                             |                  |
| DAIANE TOIGO TRENTIN                            |                                |                         |                       |             | 5 h                         |                  |
| VIVIANE CAMPANHOLA BORTOLUZZI                   |                                |                         |                       |             | 5 h                         |                  |
|                                                 | R                              | ESUMO DOS MEMBROS       |                       |             |                             |                  |
| Membro                                          |                                | Função                  |                       |             | Carga Horária Tot           | al               |
| DAIANE TOIGO TRENTIN                            |                                | ANALISTA DE OPERAÇÕES   | ;                     |             | 5 h                         |                  |
| VIVIANE CAMPANHOLA BORTOLUZZI                   |                                | AUXILIAR TÉCNICO        |                       |             | 5 h                         |                  |
|                                                 |                                | << Voltar               |                       |             |                             |                  |
|                                                 |                                | Extensão                |                       |             |                             |                  |
| SIGAA   Departam                                | iento de Tecnologia da Informa | ção   Copyright © 2006  | -2023 - UFRN - sigtes | te-M2-h     | ost.inst1 - v4.8.6          |                  |

O próximo passo será preencher os dados da atividade para o novo coordenador: **Descrição da atividade**: preencher com coordenador.

**Carga horária total da atividade**: informar a carga horária total da ação. **Período**: informar a data inicial e data final do novo coordenador da ação.

Selecionar o membro: na lista de membros, clicar no nome do novo coordenador.

**Carga horária total do membro**: informar qual a carga horária do novo coordenador, a partir da data que assumir a função.

Clicar em **Adicionar Membro**. Na tela aparecerá o nome do membro já cadastrado como o novo Coordenador. Para finalizar clicar em **Alterar atividade**.

| IFRS - TESTE - BKP PRODUCAO 16/01/2023 - SIGAA - Acadên  | nico A+ A-   Ajuda?                                  | Tempo de Sessão: 00:13 SAIR |
|----------------------------------------------------------|------------------------------------------------------|-----------------------------|
| IDALICIA SCALCO Alterar vínculo                          | 🎯 Módulos 🗖                                          | Abrir Chamado               |
| DEPARTAMENTO DE EXTENSAO (REITORIA) (11.01.01.06.01.04)  | 🔗 Alterar senha                                      |                             |
| Extensão > Atividade                                     |                                                      |                             |
|                                                          |                                                      |                             |
| DADOS DA AT                                              | IVIDADE                                              |                             |
| Descrição da Atividade: 🖈 Coordenador                    |                                                      |                             |
| CH Total da Atividade: 🖈 100 h                           |                                                      |                             |
| Período: \star 25/01/2023 📰 a 30/11/2023 📰               |                                                      |                             |
| Membros da Atividade                                     |                                                      |                             |
| CH Total por Membro: * 20 7<br>Adicionar Mi              | MARACÕES<br>R(A)<br>XILIAR TÉCNICO                   |                             |
| Nambra Dasista                                           |                                                      |                             |
| DATANE TOTCO TRENTINI ANALISTA                           | Carga Horaria                                        | 70                          |
| DATANE TOTOO TRENTIN ANALISTA                            |                                                      |                             |
|                                                          |                                                      |                             |
|                                                          | Sin Sin                                              |                             |
| Alterar Atividade                                        | Cancelar                                             |                             |
| * Campos de preenchin                                    | nento obrigatório.                                   |                             |
| Extensi                                                  | ăo                                                   |                             |
| SIGAA   Departamento de Tecnologia da Informação   Copyr | ght © 2006-2023 - UFRN - sigteste-M2-host.inst1 - v4 | 1.8.6                       |

No caso do novo coordenador não fazer parte da equipe executora da ação, deve-se acessar o SIGAA (Acadêmico) > Extensão ou Portal Docente > Gerenciar Ações > Gerenciar Equipe Organizadora.

Clicar no ícone **Cadastrar novo membro**, conforme figura abaixo e seguir os passos mostrados no item 6.1.

| IFRS - TESTE - BKP PRODU                                                                                                    | ICAO 16/01/2023 - SIGA                                                                                                    | A - Acadêmico                                                                                                    |                                                                                                    | (+ A-   AJUda                                                                                      | I?   Tempo de Sessão: 00:23   SAIR                                                                        |  |
|----------------------------------------------------------------------------------------------------|----------------------------------------------------------------------------------------------------|----------------------------------------------------------------------------------------------------|----------------------------------------------------------------------------------------------------|----------------------------------------------------------------------------------------------------|----------------------------------------------------------------------------------------------------|--|
| IDALICIA SCALCO Alterar vínculo                                                                                                    |                                                                                                    |                                                                                                    | 🎯 Módulos                                                                                                    | <b>C</b> 10                                                                                        | 🍗 Abrir Chamado                                                                                           |  |
| DEPARTAMENTO DE EXTENSÃO (REITORIA)                                                                                                    | (11.01.01.06.01.04)                                                                                                    |                                                                                                    | 🄗 Alterar senha                                                                                                  |                                                                                                    |                                                                                                    |  |
| Extensão > Equipe Responsável pela Ação Integrada                                                                                                    |                                                                                                    |                                                                                                    |                                                                                                    |                                                                                                    |                                                                                                    |  |
|                                                                                                    |                                                                                                    |                                                                                                    |                                                                                                    |                                                                                                    |                                                                                                    |  |
| Caro coordenador,                                                                                                    |                                                                                                    |                                                                                                    |                                                                                                    |                                                                                                    |                                                                                                    |  |
| A emissão do certificado só será possí<br>existe alguma pendência quanto a fina                                                                                                    | ível para projetos Concluídos. Ca<br>alização do projeto.                                                                                                    | aso o projeto esteja conclu                                                                                                    | do mas ainda não s                                                                                               | eja possível emit                                                                                  | tir o certificado, verifique se                                                                           |  |
| Projetos com status EM EXECUÇÃO so                                                                                                    | omente podem emitir declaraçõe                                                                                                    | s.                                                                                                    |                                                                                                    |                                                                                                    |                                                                                                    |  |
|                                                                                                    |                                                                                                    |                                                                                                    |                                                                                                    |                                                                                                    |                                                                                                    |  |
| Informações quanto aos membros<br>Existe uma grande diferença entre "Fir<br>projeto é removida do sistema, portar<br>Equipe é Finalizado, apenas o período<br>Certificado.<br>A função de atual coordenador de um | s:<br>nalizar um Membro da Equipe" e<br>nto, este membro não terá o dire<br>de participação do membro é er<br>projeto é destacada em vermell<br>o Membro <b>3:</b> Alterar Coor<br>E: Emitir Declaração | "Excluir um Membro da Ec<br>ito de emitir Certificados e<br>iccerrado, mas não é remov<br>no.<br>denador <b>3: Imprimi</b><br><b>: Emitir Certificado</b> | uipe". Quando um r<br>Declarações relaci<br>ido do sistema. Der<br><b>â: Atualizar</b><br><b>0: Membro sem</b> d | nembro é excluíd<br>onados ao projet:<br>sta forma, ainda o<br><b>&amp;: Finalizar</b><br>objetivo | lo, a sua participação no<br>o. Quando um Membro da<br>é possível ao membro emitir o<br><b>@: Remover</b> |  |
| LISTA                                                                                                    | Cotogoria Euroão                                                                                                    | CH CH Mam                                                                                                    | ENADAS PELO US                                                                                                   | Eim                                                                                                |                                                                                                    |  |
| 2023 - teste Ida 3                                                                                                    | Categoria Fullção                                                                                                    | ch ch Mem                                                                                                    | no inclo                                                                                                    |                                                                                                    |                                                                                                    |  |
|                                                                                                    |                                                                                                    | D(A)                                                                                                    | 06/07/2022                                                                                                    | 21/12/2022                                                                                         | 20                                                                                                    |  |
|                                                                                                    | SERVIDOR COORDENADO                                                                                                    | K(A) -                                                                                                    | - 00/07/2023                                                                                                    | 51/12/2023                                                                                         |                                                                                                    |  |
| LEILA SCHWARZ                                                                                                    | SERVIDOR ASSESSOR                                                                                                    | -                                                                                                    | 5h 07/07/2023                                                                                                    | 31/12/2023                                                                                         |                                                                                                    |  |
| VIVIANE CAMPANHOLA BORTOLUZZI                                                                                                    | SERVIDOR MINISTRANTE                                                                                                    | -                                                                                                    | 5 h 06/07/2023                                                                                                   | 31/12/2023                                                                                         | i 🖓 🚋 🎪 🧐                                                                                                 |  |
|                                                                                                    |                                                                                                    | Extensão                                                                                                    |                                                                                                    |                                                                                                    |                                                                                                    |  |
| SIGAA   Departa                                                                                                    | amento de Tecnologia da Informa                                                                                                    | ção   Copyright © 2006                                                                                                    | 2023 - UFRN - sigte                                                                                              | ste-M2-host.inst1                                                                                  | - v4.8.6                                                                                                  |  |

# 8. Inscrever participantes no programa

Participantes são o público-alvo do programa de extensão. Para inserir o participante no programa é necessário que este já tenha realizado seu cadastro na área pública do SIGAA (Acadêmico), através do link <u>https://sig.ifrs.edu.br/sigaa/public/home.jsf#</u>, clicando na aba lateral **Extensão > Acesso à Àrea de Inscritos em Cursos e Eventos > Ainda não possuo cadastro**.

|            | Instituto Federal de Educação, Ciência e Tecnologia do Rio Grande do Sul Bento Gonçalves, 30 de Janeiro de 2023                                                                                                    |
|------------|----------------------------------------------------------------------------------------------------|
|            | SIGAA<br>Sistema Integrado de Gestão de Atividades Acadêmicas                                                                                                    |
| ÁREA DE LO | ogin para Acesso à Inscrição em Cursos e Eventos de Extensão                                                                                                    |
|            | Caro visitante,<br>Para acessar a área de inscritos em cursos e eventos de extensão é necessário realizar o <i>login</i> no sistema.<br>A partir da área de gerenciamento será possível se inscrever nos curso e eventos abertos, bem como<br>acompanhar as suas inscrições já realizadas. |
|            | INFORME SEU E-MAIL E SENHA                                                                                                    |
|            | E-mail:                                                                                                    |
|            | Esqueci minha senha!                                                                                                    |
|            | << voltar ao menu principal                                                                                                    |
|            | SIGAA   Departamento de Tecnologia da Informação   Copyright © 2006-2023 - UFRN - sigprod-m5-host.inst1 v4.8.6                                                                                                    |

Com o participante previamente cadastrado no sistema, o coordenador da ação deve acessar o SIGAA-Extensão (<u>https://sig.ifrs.edu.br/</u>) > Extensão > Ações de Extensão > Gerenciar

## Ações > ícone Gerenciar Participantes 🚨 .

| IFRS - TESTE - B                                                                                                    | KP PRODUCAO 27/01/2023 - SIGAA -                   | Acadêmico                      | A+ A-                     | Ajuda?   Tempo de Sessão: 00:25 SAIR |  |  |
|----------------------------------------------------------------------------------------------------|----------------------------------------------------|--------------------------------|---------------------------|--------------------------------------|--|--|
| ROSANGELA FERREIRA                                                                                                    |                                                    | 🧐 М                            | Módulos 🕬                 | 🏷 Abrir Chamado                      |  |  |
| INSTITUTO FEDERAL DO RIG                                                                                                    | 0 GRANDE DO SUL (11.01) (11.01)                    | 🤗 A                            | Alterar senha             |                                      |  |  |
| Extensão > Gere                                                                                                    | ENCIAR PARTICIPANTES                               |                                |                           |                                      |  |  |
|                                                                                                    |                                                    |                                |                           |                                      |  |  |
| Caro Coordenador,                                                                                                    |                                                    |                                |                           |                                      |  |  |
| Abaixo são apresentadas as Ações de Extensão de sua coordenação. Nesta tela, é possivel adicionar participantes às suas ações. Mas lembre-se que, caso uma ação<br>possua mini atividades associadas, o participante só poderá ser incluído nestas, após ser incluído na ação principal.              |                                                    |                                |                           |                                      |  |  |
| Atenção                                                                                                    |                                                    |                                |                           |                                      |  |  |
| Os participantes NÃO devem ser confundidos com os membros que fazem parte da equipe executora da ação, estes devem ser cadastrados como membros da equipe!                                                                                                    |                                                    |                                |                           |                                      |  |  |
| Importante: Uma ação de extensão só possui participantes quando as inscrições realizadas são aprovadas pelo coordenador ou quando o coordenador cadastra<br>diretamente o participante.<br>Para verificar se não existe alguma inscrição pendente de aprovação, utilize a opção: Gerenciar Inscrições |                                                    |                                |                           |                                      |  |  |
| a: Ger                                                                                                    | enciar Participantes 🔍: Listar Participantes 🛛     | : Exibir Lista de Presenc      | ca 🛛 🖾: Enviar Men        | sagem para Participantes             |  |  |
|                                                                                                    | 🔜: Listar Informações de contato dos Participar    | ites 🗧 : Exportar Inform       | mações de contato o       | los Participantes                    |  |  |
|                                                                                                    | LISTA DE A                                         | Ações de Extensão              |                           |                                      |  |  |
| Código Título                                                                                                    |                                                    | Тіро                           | Status                    | Qtd                                  |  |  |
| PJ014-2023 PROJE                                                                                                    | то с                                               | PROJETO                        | EM EXECUÇÂ                | 0 2 🚨 🔍 🗹 🖼 🗐                        |  |  |
|                                                                                                    |                                                    |                                |                           |                                      |  |  |
|                                                                                                    |                                                    | Extensão                       |                           |                                      |  |  |
|                                                                                                    | SIGAA   Departamento de Tecnologia da Informação - | -   Copyright © 2006-2023 - UF | IFRN - sigteste-M2-host.i | nst1 - v4.8.6                        |  |  |

Caso a ação de extensão possua um número grande de participantes inscritos, o usuário poderá realizar uma pesquisa por um determinado participante, através de um dos seguintes campos: Nome, UF, Município, Sem frequência, Não autorizado declaração, Não autorizado certificado, Participantes por página. Confirme a busca, clicando em **Buscar**.

|                              | Dados da Acão de Extensão                                                     |  |  |  |  |
|------------------------------|-------------------------------------------------------------------------------|--|--|--|--|
|                              | Código: PJ018-2023                                                            |  |  |  |  |
|                              | Atividade: PROJETO A                                                          |  |  |  |  |
|                              | Coordenação: DAIANE TOIGO TRENTIN                                             |  |  |  |  |
|                              | Período: 31/01/2023 até 30/11/2023                                            |  |  |  |  |
|                              |                                                                               |  |  |  |  |
|                              | BUSCAR PARTICIPANTES                                                          |  |  |  |  |
| Nome:                        |                                                                               |  |  |  |  |
| UF:                          | Rio Grande do Sul 💙 Município: Selecione 💙                                    |  |  |  |  |
| 🗌 Sem frequência             |                                                                               |  |  |  |  |
| 🗌 Não autorizado declaração  |                                                                               |  |  |  |  |
| 🗌 Não autorizado certificado |                                                                               |  |  |  |  |
| Participantes por página:    | 50 🗸                                                                          |  |  |  |  |
|                              | Buscar                                                                        |  |  |  |  |
|                              |                                                                               |  |  |  |  |
| 🕹 Adicionar                  | Novo Participante 🔲 : Emitir declaração 🛛 🤱 : Emitir certificado 🛛 🚈 : Opções |  |  |  |  |
| LISTA DE PARTICIPANTES (0)   |                                                                               |  |  |  |  |
| CPF Passaporte               | Nome Participação Freq. Declaração Certificado                                |  |  |  |  |
| •                            | Não existem participantes para a atividade selecionada                        |  |  |  |  |
|                              |                                                                               |  |  |  |  |
|                              | Salvar Alterações Cancelar                                                    |  |  |  |  |

Adicionar um novo participante clicando no ícone **Adicionar Novo Participante**. A tela seguinte será gerada pelo sistema.

| 🔓 Cadastrar Novo Participante |  |  |  |  |
|-------------------------------|--|--|--|--|
| BUSCA POR PARTICIPANTE        |  |  |  |  |
| CPF:                          |  |  |  |  |
| Passaporte:                   |  |  |  |  |
| Nome:                         |  |  |  |  |
| E-mail:                       |  |  |  |  |
| Buscar Cancelar               |  |  |  |  |

Para realizar a pesquisa pelo participante informar os seguintes campos, combinando-os para refinar a busca: CPF, Passaporte, Nome ou Email. Para prosseguir com a ação clicar em **Buscar**.

| 🔓 Cadastrar Novo Participante                                                                                     |                            |                |                                 |                     |  |  |  |
|----------------------------------------------------------------------------------------------------|----------------------------|----------------|---------------------------------|---------------------|--|--|--|
| BUSCA POR PARTICIPANTE                                                                                            |                            |                |                                 |                     |  |  |  |
|                                                                                                    | CPF:                       | 861.833.420-09 |                                 |                     |  |  |  |
|                                                                                                    | Passaporte:                |                |                                 |                     |  |  |  |
|                                                                                                    | Nome:                      |                |                                 |                     |  |  |  |
|                                                                                                    | E-mail:                    |                |                                 |                     |  |  |  |
| Buscar Cancelar                                                                                                   |                            |                |                                 |                     |  |  |  |
|                                                                                                    |                            |                |                                 |                     |  |  |  |
|                                                                                                    | 🕥: Selecionar Participante |                |                                 |                     |  |  |  |
| 🛷 : Alterar Dados do Participante 🛛 🕙 : Remover Dados do Participante                                             |                            |                |                                 |                     |  |  |  |
|                                                                                                    |                            |                | Participantes de Extensão ( 1 ) |                     |  |  |  |
| CPF                                                                                                    | Passap                     | orte Nome      | E-mail Na                       | )ata de<br>scimento |  |  |  |
| 861.833.420-0                                                                                                    | 9                          | LINUS PAULING  | rodiversos1@gmail.com 01        | /01/1973 🌍 🥪        |  |  |  |
| Extensão                                                                                                    |                            |                |                                 |                     |  |  |  |
| SIGAA   Departamento de Tecnologia da Informação   Copyright © 2006-2023 - UFRN - sigteste-M2-host.inst1 - v4.8.6 |                            |                |                                 |                     |  |  |  |

Clicar no ícone **Selecionar Participante** <a> para realizar a seleção do participante. A tela seguinte será apresentada, onde o usuário poderá realizar a adição dos Dados do Novo Participante.</a>

| IFRS - TESTE - BKP PRODUCAO 27/01/2023 -                                                                                                    | SIGAA - Acadêmico              | A+ A           | - Ajuda?       | Tempo de Sessão: 00:24 SAIR |  |  |  |  |
|----------------------------------------------------------------------------------------------------|--------------------------------|----------------|----------------|-----------------------------|--|--|--|--|
| DAIANE TOIGO TRENTIN Alterar vínculo<br>CAMPUS CAXIAS DO SUL (11.01.12)                                                                                                    | Semestre atual: 2023.1         | 🎯 Módulos      | C ku           | 🏷 Abrir Chamado             |  |  |  |  |
| ,                                                                                                    |                                | 📲 Menu Docente | 👷 Alterar senh | a                           |  |  |  |  |
| Extensão > Gerenciar Participantes > Incluir Participante na Atividade                                                                                                    |                                |                |                |                             |  |  |  |  |
|                                                                                                    |                                |                |                |                             |  |  |  |  |
| Caro Coordenador(a),                                                                                                    |                                |                |                |                             |  |  |  |  |
| Essa operação permite incluir participantes diretamente nas atividades de extensão, mesmo que esses participantes não tenham realizado a inscrição na atividade.                                                                                                    |                                |                |                |                             |  |  |  |  |
| O participante receberá um e-mail informando da sua inscrição e poderá acessar o sistema para acompanhar as atividades, emitir certificados, entre outras operações.                                                                                                    |                                |                |                |                             |  |  |  |  |
| IMPORTANTE: Ao utilizar essa opção não é criada uma inscrição para o participante. Caso a atividade exija pagamento de alguma taxa, esse pagamento poderá ser gerenciado pelo sistema, pois o participante não se inscreveu. Nesse caso, o controle do pagamento deve ser realizado manualmente. |                                |                |                |                             |  |  |  |  |
|                                                                                                    | DADOS DO NOVO PARTICIPA        | NTE            |                |                             |  |  |  |  |
| Atividade de Extensão: PROJETO A                                                                                                    |                                |                |                |                             |  |  |  |  |
| Tipo: PROJETO                                                                                                    |                                |                |                |                             |  |  |  |  |
| Tipo de Participação: * OUVINTE 🗸 🗸 🗸                                                                                                    |                                |                |                |                             |  |  |  |  |
| Frequência de Participação: 🛊 0 %                                                                                                    |                                |                |                |                             |  |  |  |  |
| Autorizar Declaração?<br>🖲 SIM 🔿 NÃO                                                                                                    |                                |                |                |                             |  |  |  |  |
| Autorizar Certificado? 🛛 💿 SIM 🔿 NÃO                                                                                                    |                                |                |                |                             |  |  |  |  |
| Observação no Certificado: 🖸                                                                                                    |                                |                |                |                             |  |  |  |  |
| Caracteres Restantes: 134                                                                                                    |                                |                |                |                             |  |  |  |  |
|                                                                                                    | Adicionar Participante Cancela | ir             |                |                             |  |  |  |  |
|                                                                                                    |                                |                |                |                             |  |  |  |  |

Preencher os seguintes campos:

**Tipo de Participação**: selecione o tipo de participação dentre as opções listadas no sistema;

**Frequência de Participação**: informe a porcentagem da frequência de participação na atividade de extensão;

**Autorizar Declaração?**: selecionar entre Sim ou Não. Caso a opção selecionada seja NÃO, o participante não poderá baixar o PDF da declaração ao fazer *login* no SIGAA (Acadêmico).

**Autorizar Certificado?**: selecionar entre Sim ou Não. Caso a opção selecionada seja NÃO, o participante não poderá baixar o PDF do certificado ao fazer *login* no SIGAA (Acadêmico).

**Observação no Certificado**: sugere-se utilizar este espaço para colocar a informação de carga horária total da ação, uma vez que no certificado consta apenas o período de realização e o percentual de frequência do participante na ação.

Finalizar a operação clicando em **Adicionar Participante**. A mensagem de sucesso da ação será exibida conforme a imagem a seguir.

E-mail enviado para o participante, informando do cadastro na atividade!
 Participante adicionado com sucesso.

Em caso de dúvidas, favor encaminhar email para

sigaaextensao@ifrs.edu.br